# Installing and configuring Distributed File System (DFS)

In this guide, we will configure DFS with one namespace and replication of three shares between Fil01 and Fil02.

The advantages of DFS are:

- Namespace: Users must remember only one share name because all the different shares in the company can be collected under one DFS namespace, thus users need only to remember the share name of the namespace. (You can have more namespaces for different purposes)
- Service Localization: If a share is located on several locations (Folder Targets) the client will • connect to the share with the lowest cost (The closest). (Uses Active Directory Sites and Services=Must be configured correctly)
- Replication: : If a share is located on several locations (Folder Targets) you can configure replication • between them making the shared content synchronized. (Enables redundancy=If the local fileserver/share crashes, the client will connect to the online folder target with the second-lowest cost)

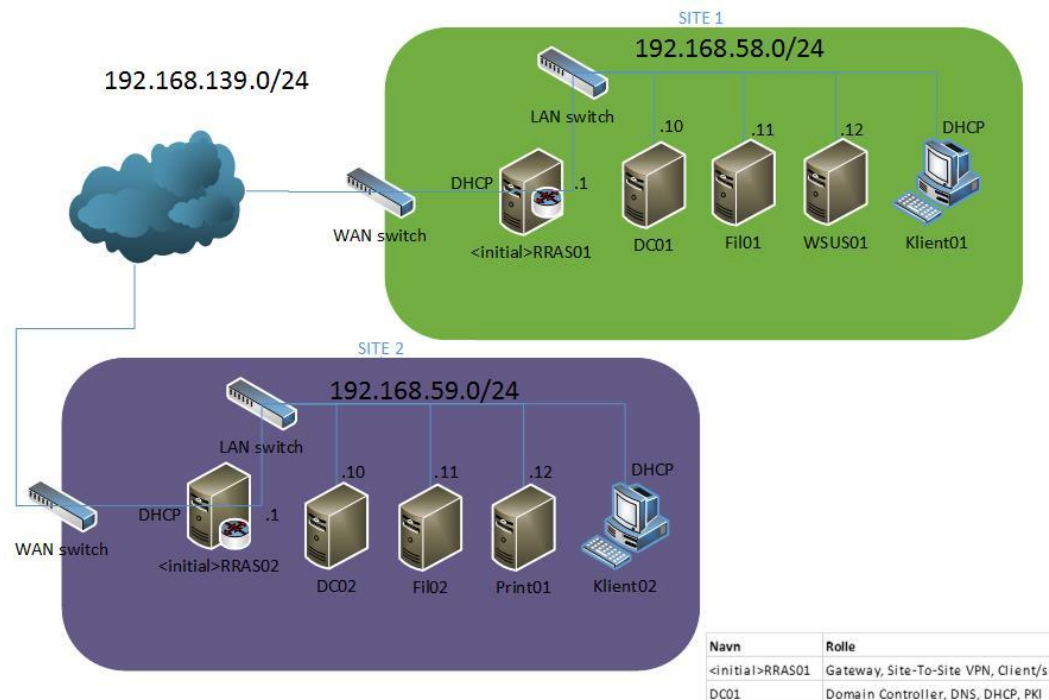

| Navn                      | Rolle                                        | Operativsystem       |
|---------------------------|----------------------------------------------|----------------------|
| <initial>RRAS01</initial> | Gateway, Site-To-Site VPN, Client/server VPN | Server 2012 Standard |
| DC01                      | Domain Controller, DNS, DHCP, PKI            | Server 2012 Standard |
| Fil01                     | Filserver                                    | Server 2012 Standard |
| WSUS01                    | Windows Server Update Services Server        | Server 2012 Standard |
| <initial>RRAS02</initial> | Gateway, Site-To-Site VPN, Client/server VPN | Server 2012 Standard |
| DC02                      | Domain Controller, DNS, DHCP                 | Server 2012 Standard |
| Fi102                     | Filserver                                    | Server 2012 Standard |
| Print01                   | Printserver                                  | Server 2012 Standard |
| Klient01                  | Workstation                                  | Windows 8 Enterprise |
| Klient02                  | Workstation                                  | Windows 8 Enterprise |

### Installation of the roles DFS namespaces and DFS replication

The following steps must be done on both fileservers Fil01 and Fil02.

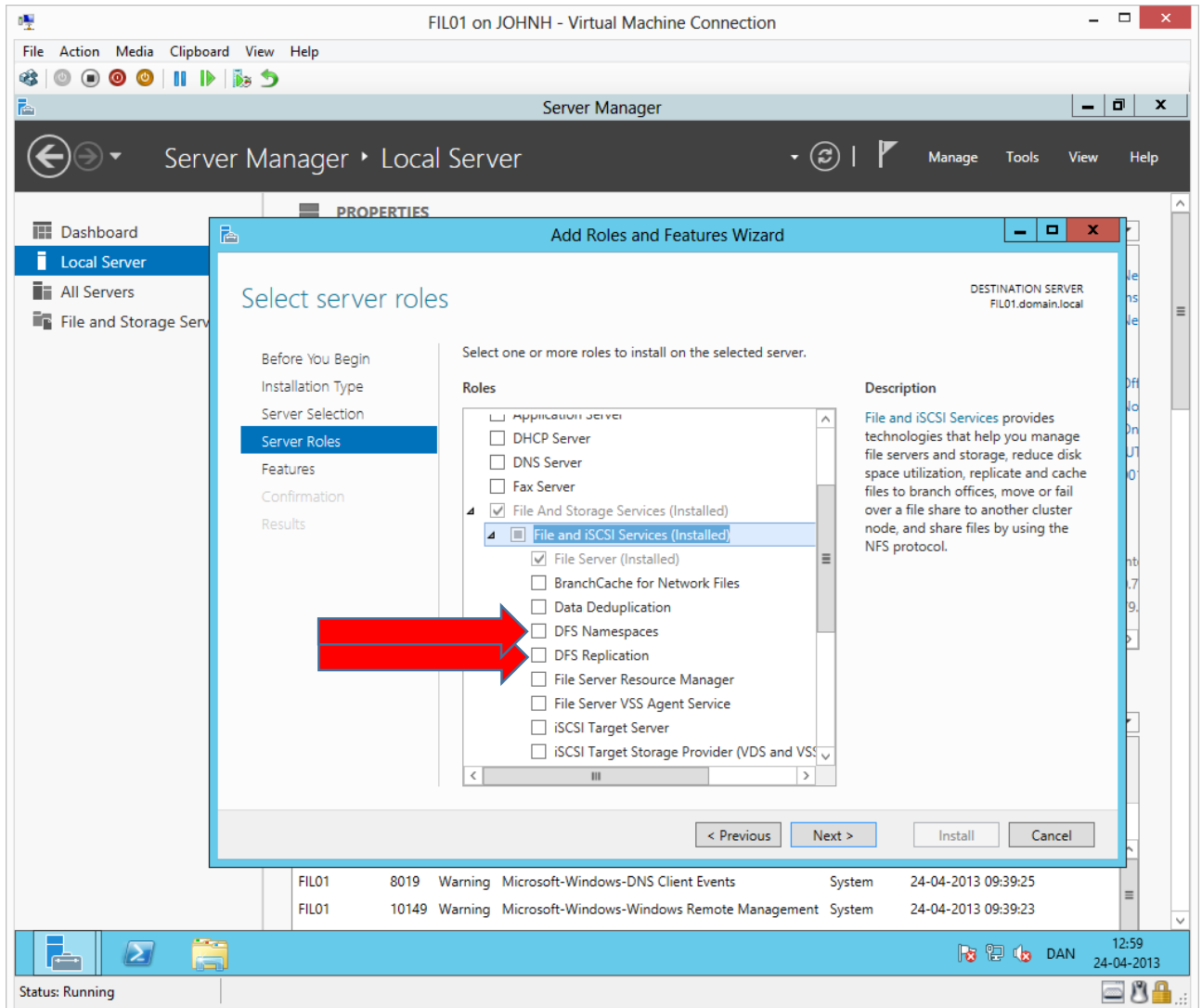

Add a new server role and add as above + accept proposed features.

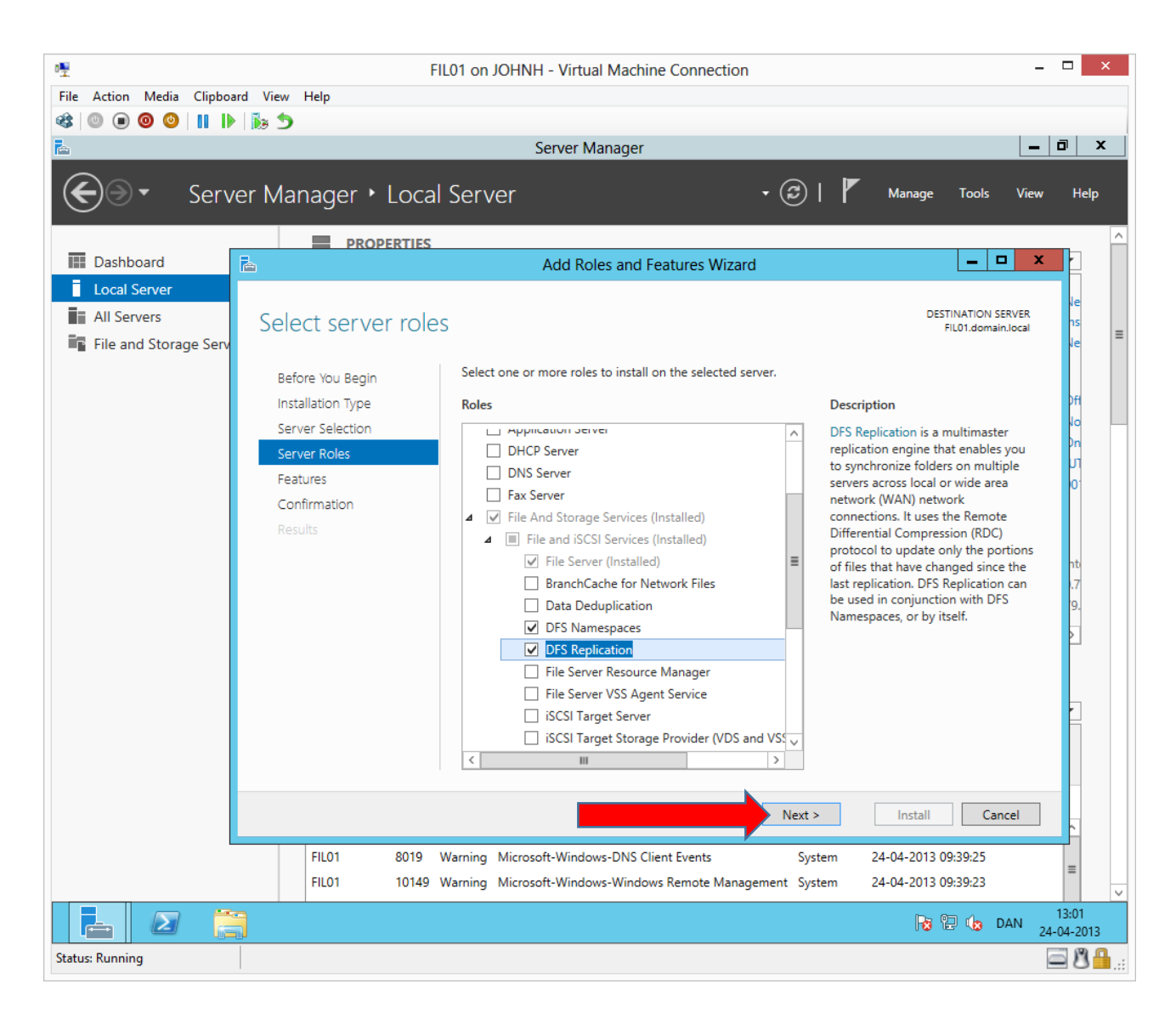

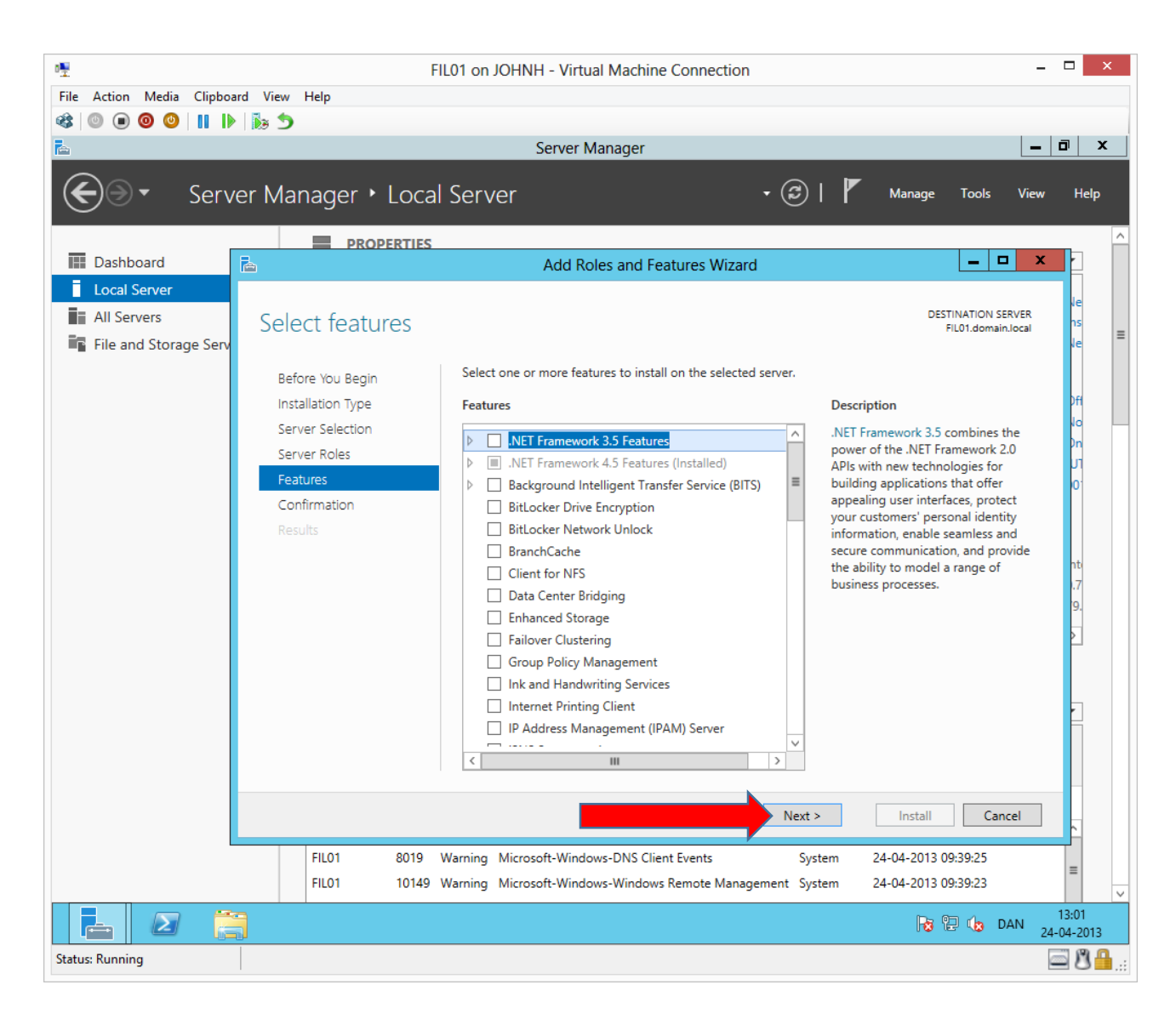

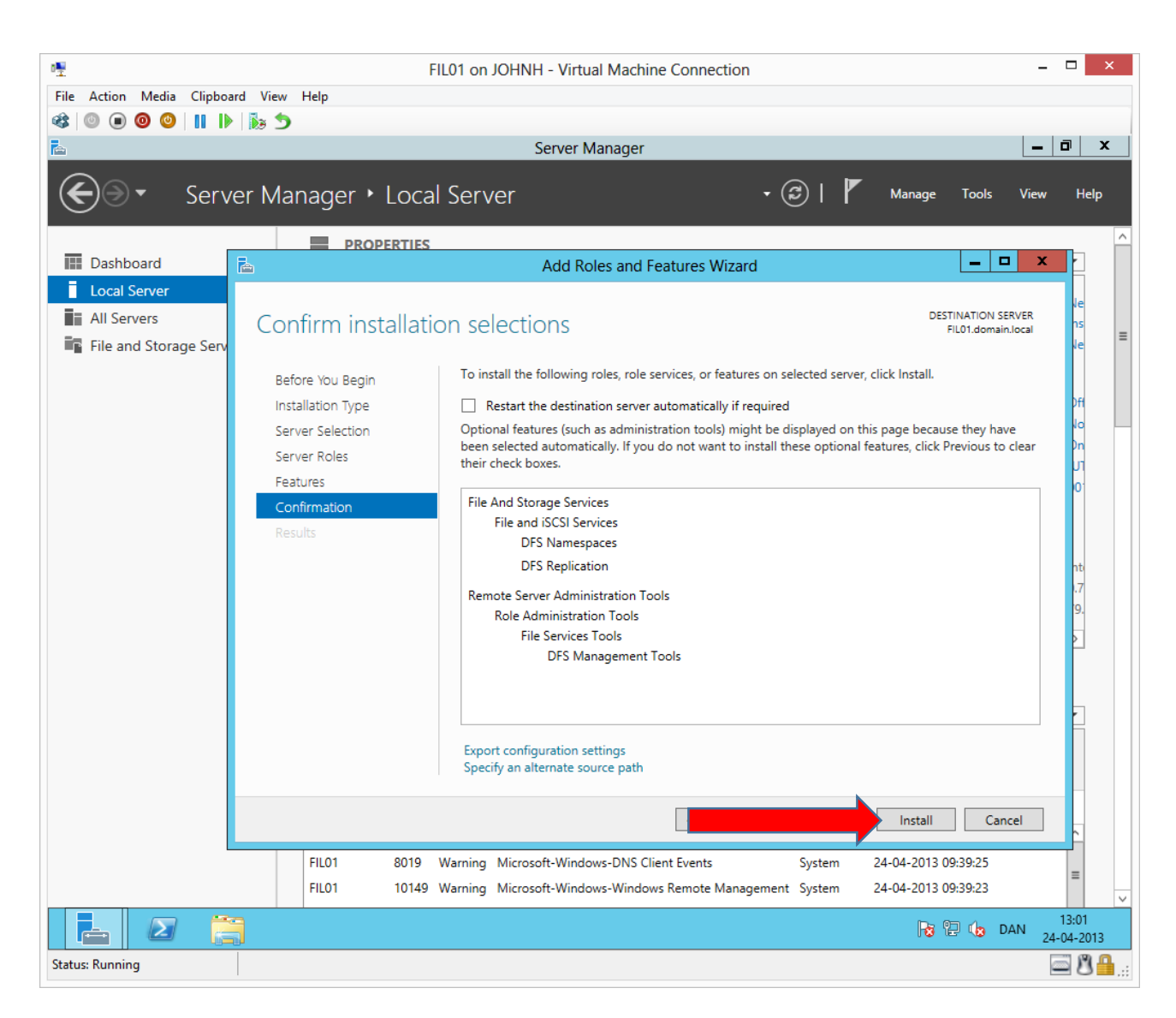

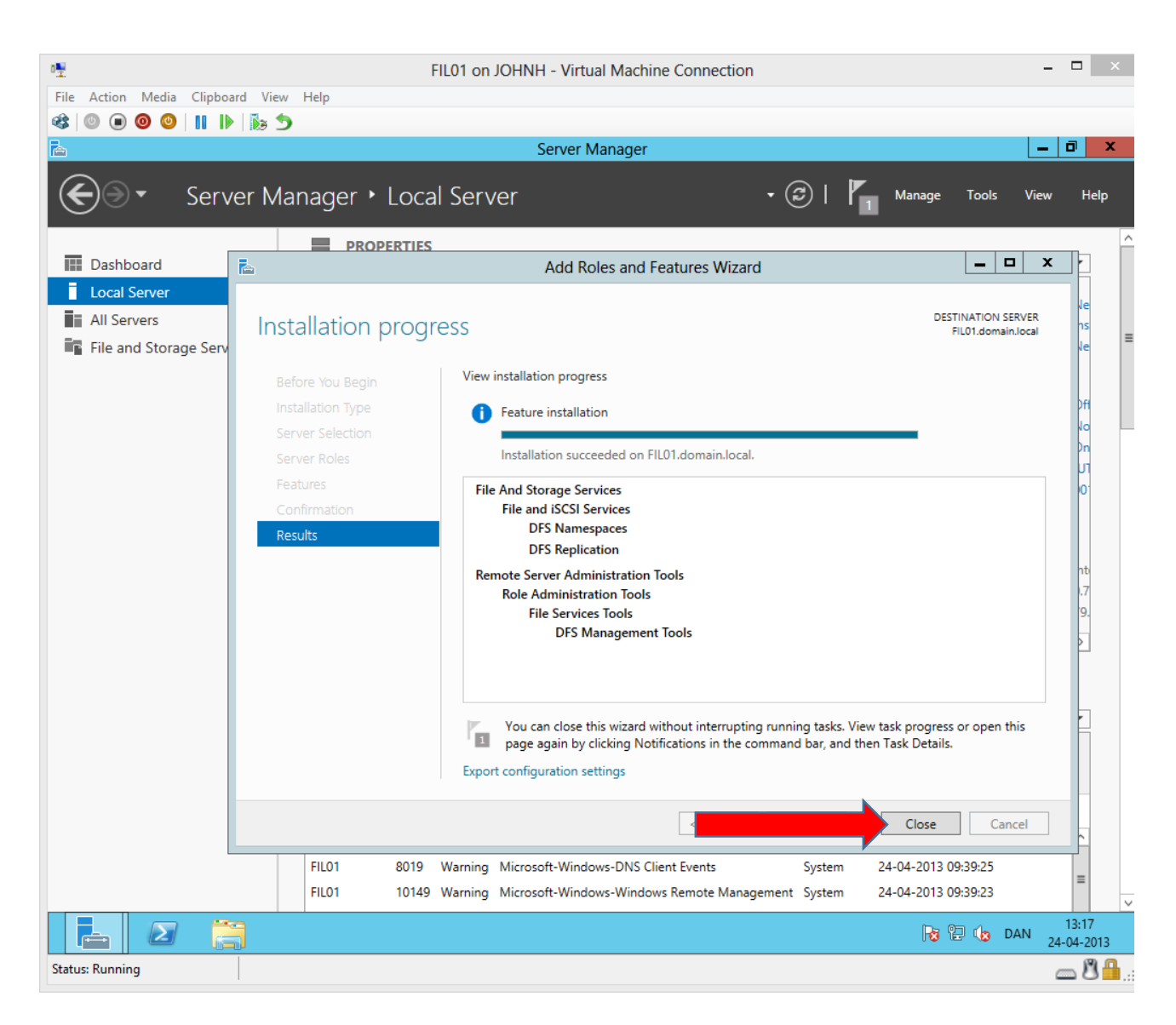

### Creating a DFS namespace

The rest of the DFS tasks can be completed from Fil01 as Fil02 can be configured from the snap-in on Fil01.

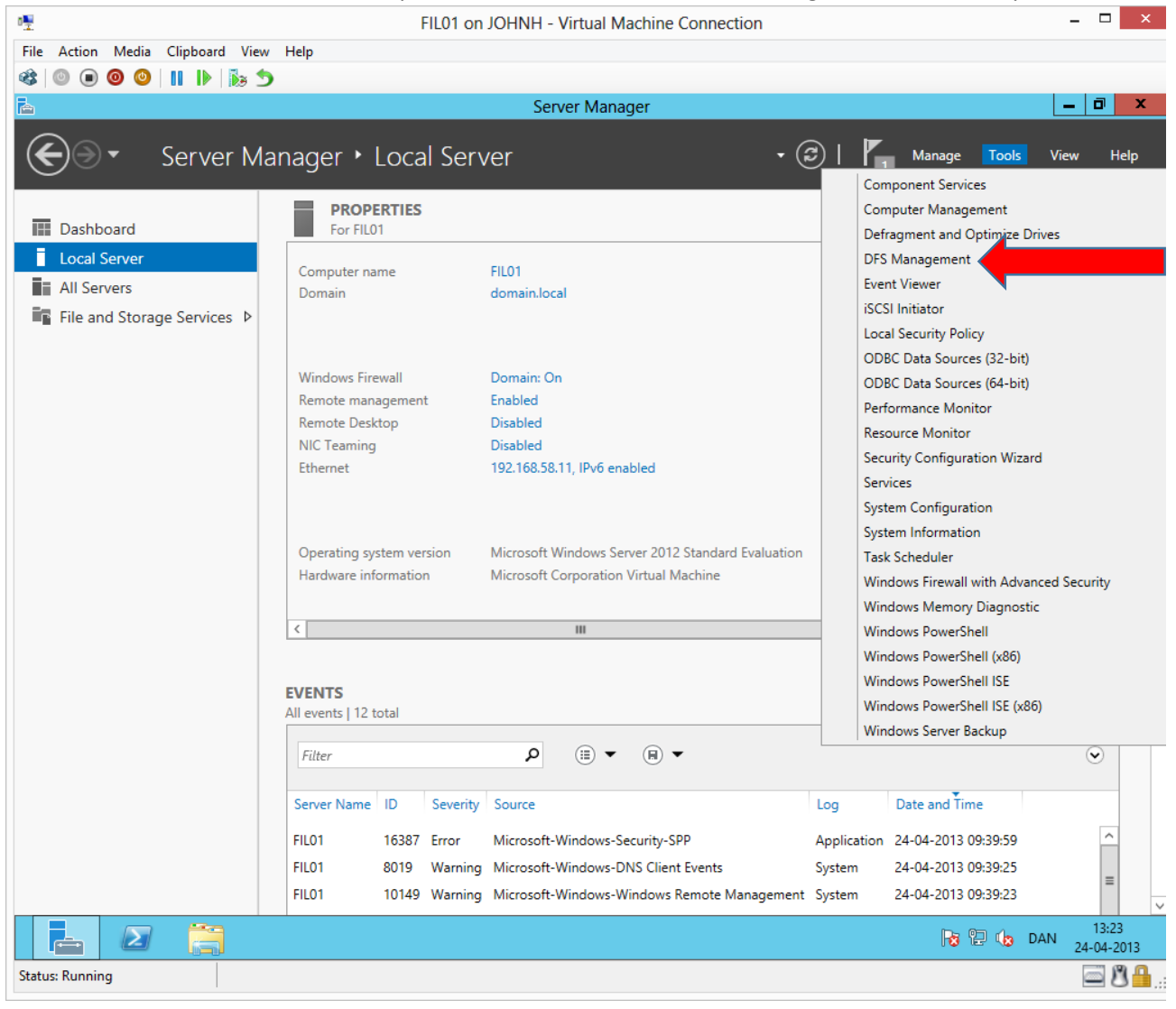

|             | Clipboard view Help                                                |                      |
|-------------|--------------------------------------------------------------------|----------------------|
| 0 0 0       | 🔢 🕪   😥 🔼                                                          |                      |
| <u></u>     | Server Manager<br>DES Management                                   |                      |
| "           | View Western Hele                                                  |                      |
| rile Action |                                                                    |                      |
|             |                                                                    |                      |
| DFS Managem | ent Namespaces                                                     | Actions              |
| D Replicat  | New Namespace                                                      | Namespaces           |
|             | Add Namespaces to Display There are no items to show in this view. | New Namespace        |
|             | Delegate Management Permissions                                    | Add Namespaces to Di |
|             | View >                                                             | Delegate Management  |
|             | New Window from Here                                               | View                 |
|             | Export List                                                        | New Window from He   |
|             | Help                                                               | Export List          |
|             |                                                                    |                      |
|             |                                                                    |                      |

Right click Namespaces→New Namespace...

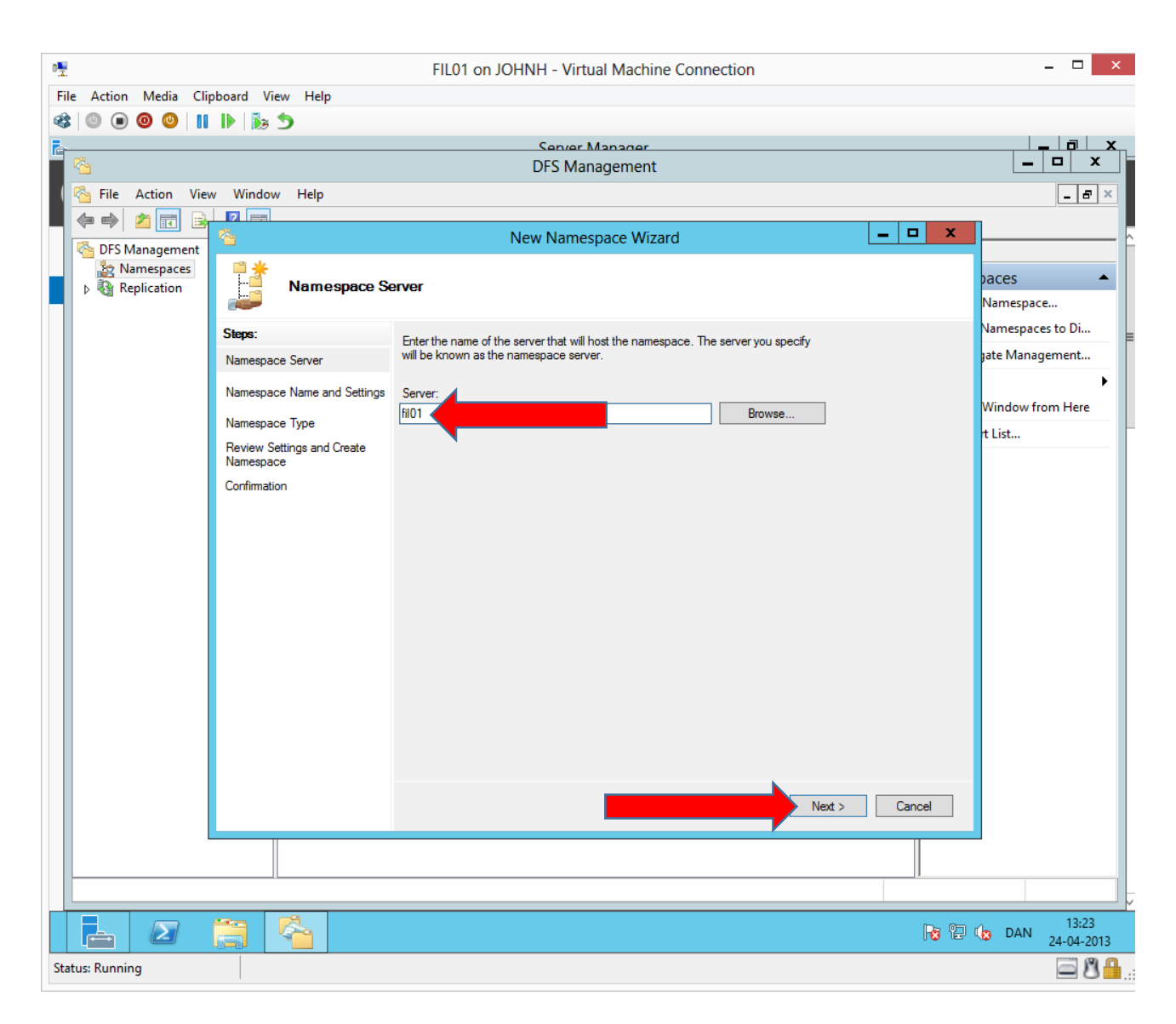

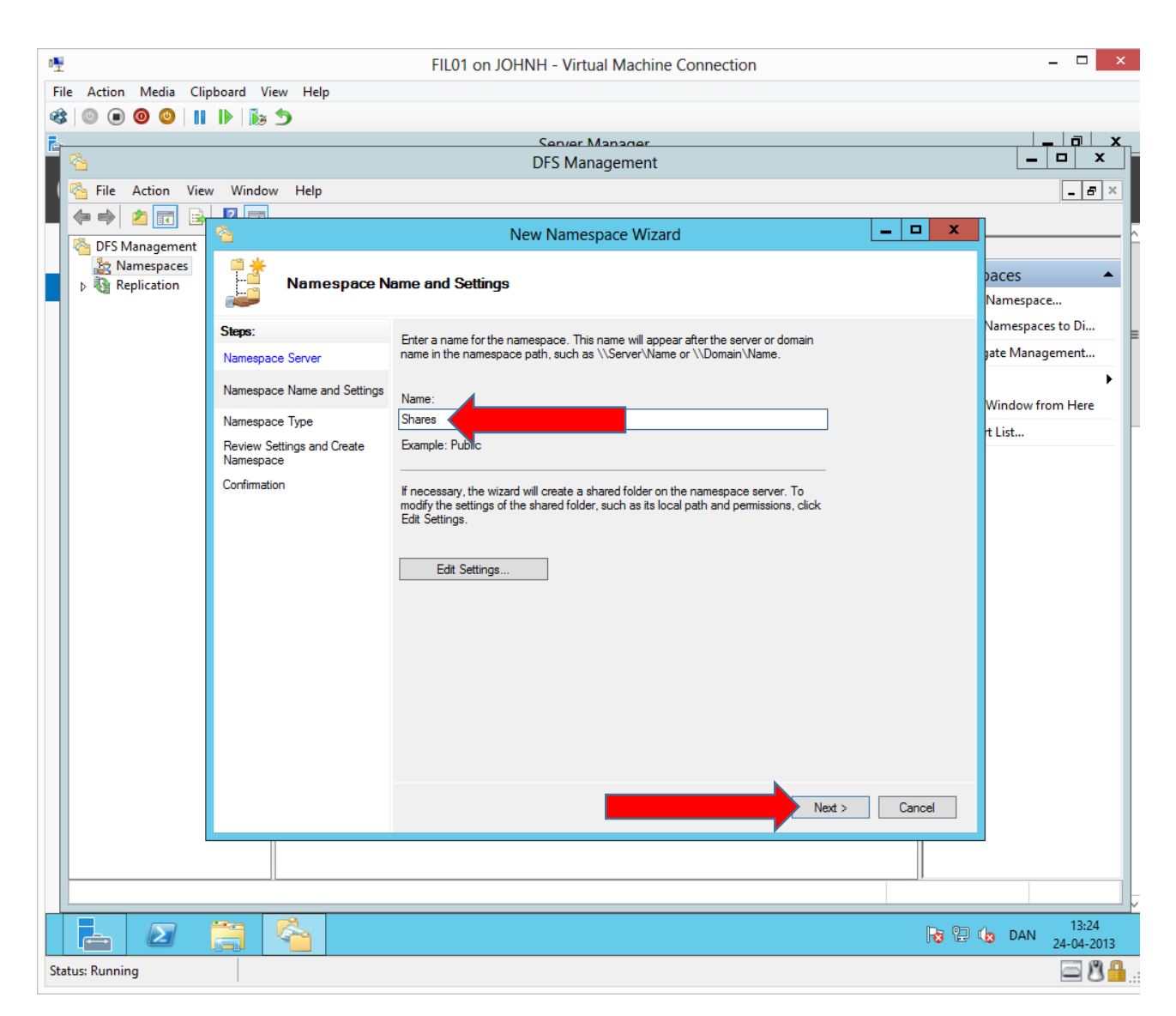

The namespace can be named any name. We will name the namespace Shares.

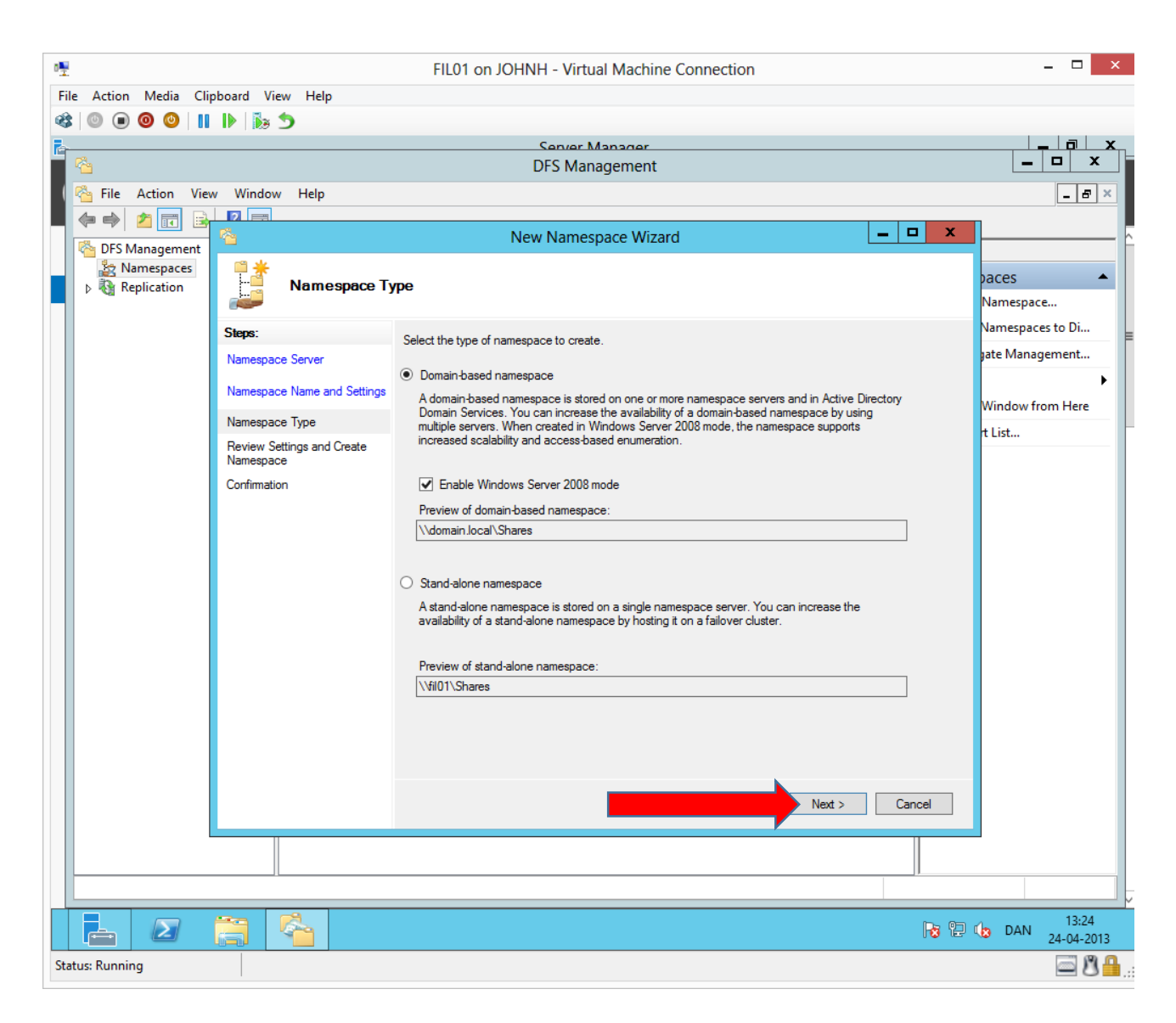

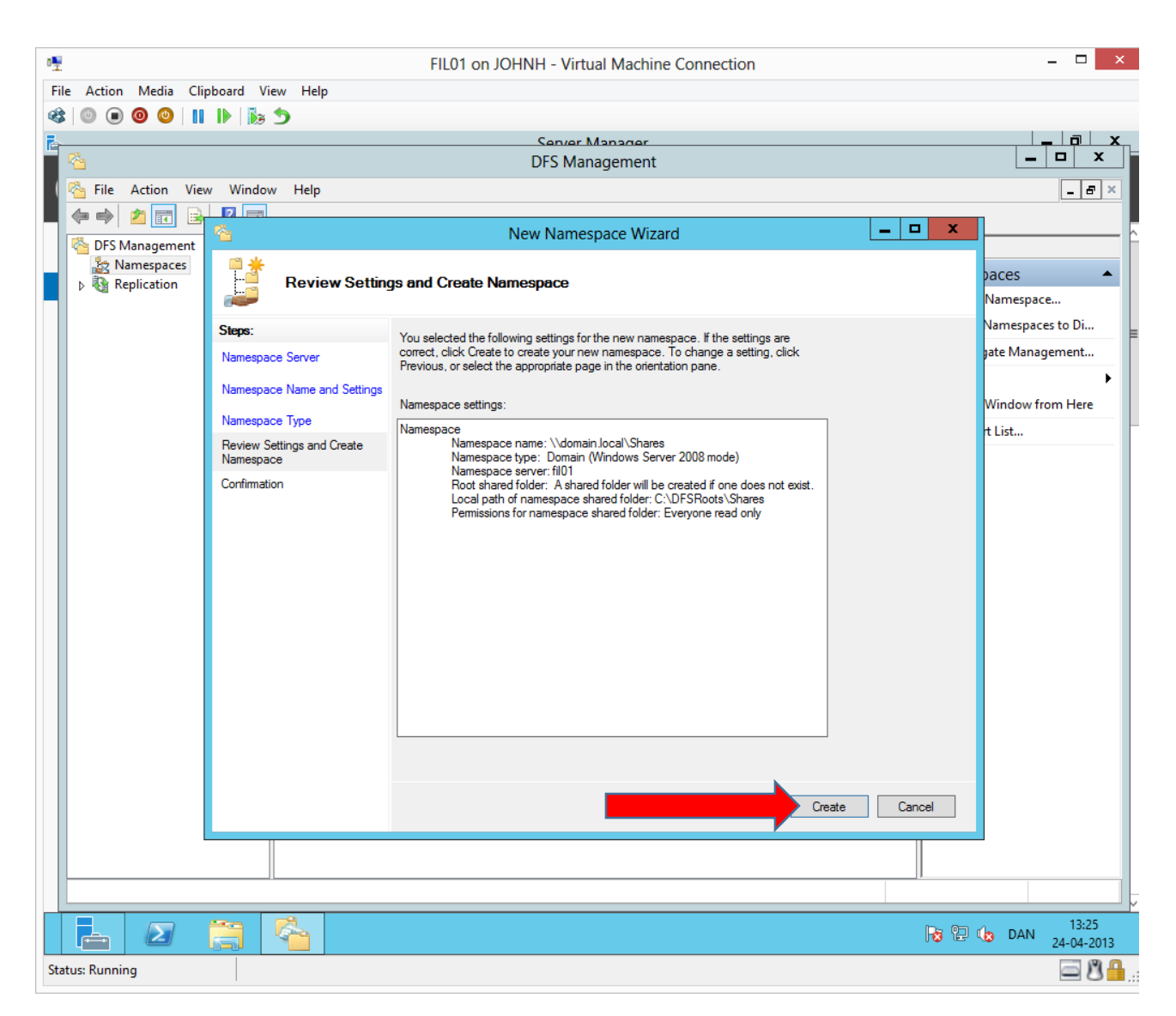

As we can see the DFS namespace is created as a share. In this share we must not create or change anything as it is administered automatically via DFS. It is a share, which collects other shares.

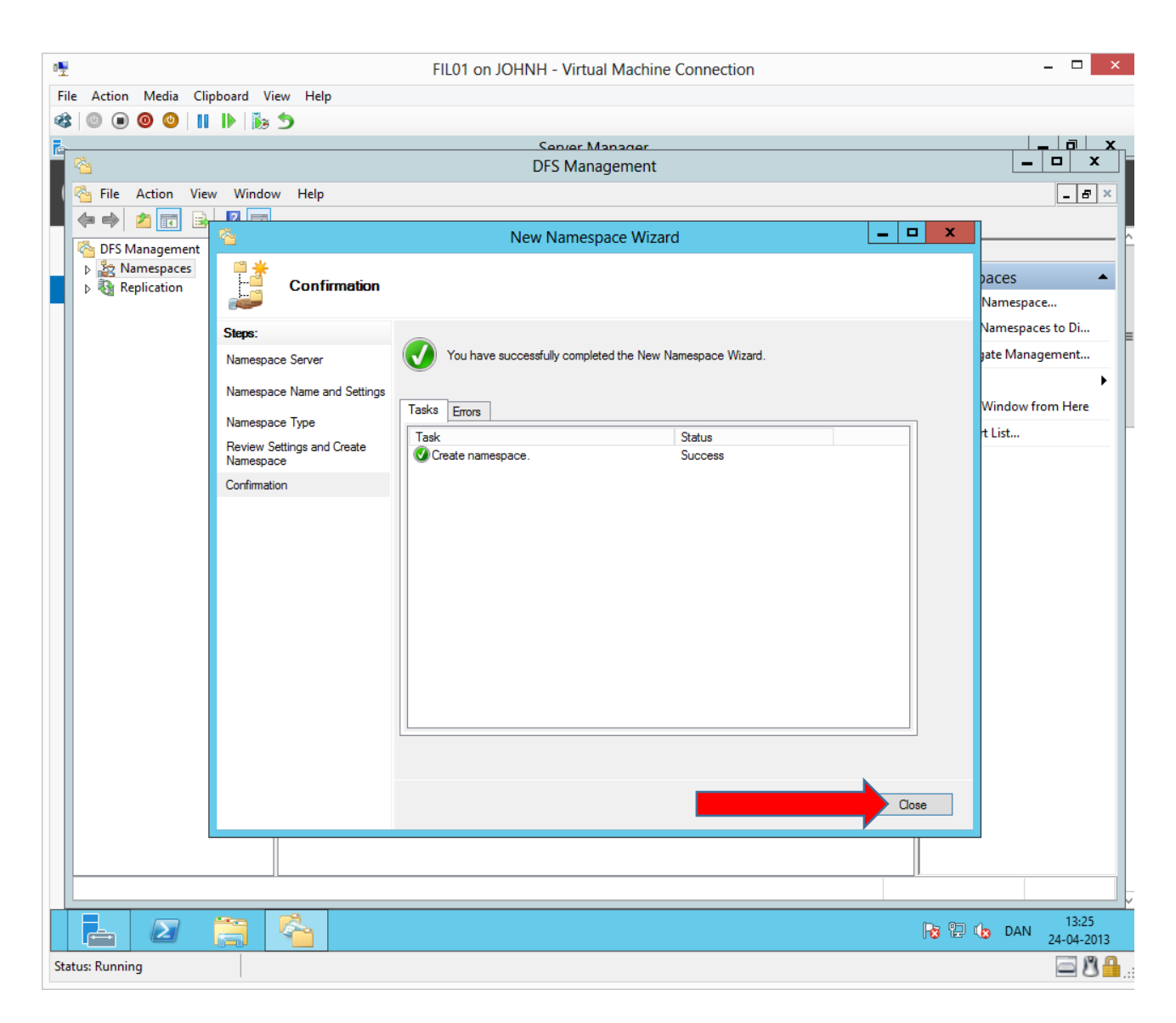

### Tilføj namespace server

| · · · · · · · · · · · · · · · · · · · | FIL01 on JOHNH - Virtual Machine Connection | - 🗆 ×                  |
|---------------------------------------|---------------------------------------------|------------------------|
| File Action Media Clipboard V         | iew Help                                    |                        |
| 😵 💿 🗩 🗿 🙂 📗 🥻                         | 5                                           |                        |
| P                                     | Server Manager                              |                        |
| ***                                   | DFS Management                              |                        |
| 🛛 🐴 File Action View Windo            | w Help                                      | _ <i>8</i> ×           |
| 📕 🧇 🏟 🙇 🖬 🗟 🚺                         |                                             |                        |
| 🚰 DFS Management                      | Namespaces                                  | Actions                |
| Namespaces                            | Name                                        | Namespaces             |
|                                       | A A A A A A A A A A A A A A A A A A A       | 🏥 New Namespace        |
|                                       | New Folder                                  | 🍰 Add Namespaces to Di |
|                                       | Add Namespace Server                        | Delegate Management    |
|                                       | Remove Namespace from Display               | View 🕨                 |
|                                       | New Window from Here                        | New Window from Here   |
|                                       |                                             | 🛃 Export List          |
|                                       | Refresh                                     | ? Help                 |
|                                       | Properties                                  | \\domain local\Shares  |
|                                       | Help                                        | New Folder             |
|                                       |                                             | Add Namespace Serve    |
|                                       |                                             | Delegate Management    |
|                                       |                                             | Remove Namespace fr    |
|                                       |                                             | New Window from Here   |
|                                       |                                             | 🗙 Delete               |
|                                       |                                             | Q Refresh              |
|                                       |                                             | Properties             |
|                                       |                                             | P Help                 |
|                                       |                                             |                        |
|                                       |                                             |                        |
|                                       |                                             |                        |
|                                       |                                             |                        |
|                                       |                                             |                        |
|                                       |                                             |                        |
|                                       |                                             | 12,26                  |
|                                       |                                             | 13:20 DAN 24-04-2013   |
| Status: Running                       |                                             | 🔤 🗳 🔒                  |

We will add FilO2 as a namespace server, making the namespace available if FilO1 crashes. Right click→Add Namespace Server...

| · <u>•</u>                               | FIL01 on JOHNH - Virtual Machine Connection                                    | _ 🗆 🗙                     |
|------------------------------------------|--------------------------------------------------------------------------------|---------------------------|
| File Action Media Clipboard Vi           | ew Help                                                                        |                           |
|                                          | 5                                                                              |                           |
| P                                        | Server Manager                                                                 |                           |
| A 10 10 10 10 10 10 10 10 10 10 10 10 10 | DFS Management                                                                 |                           |
| 🐴 File Action View Window                | w Help                                                                         | _ 8 ×                     |
| 📕 🧇 🎓 🖬 🗟 🛐                              |                                                                                |                           |
| 🐴 DFS Management                         | Namespaces                                                                     | Actions                   |
| Regulation                               | Name                                                                           | Namespaces 🔺              |
| Replication                              | 📩 \\domain.local\Shares                                                        | 🏄 New Namespace           |
|                                          |                                                                                | 🍰 Add Namespaces to Di    |
|                                          |                                                                                | Delegate Management       |
|                                          | Add Namespace Server                                                           | View 🕨                    |
|                                          | Namespace:                                                                     | New Window from Here      |
|                                          | \\domain.local\Shares                                                          | 🛃 Export List             |
|                                          | Namespage server:                                                              | Help                      |
|                                          | Fil02 Browse                                                                   | \\domain local\Shares     |
|                                          | Path to shared tolder:                                                         | New Folder                |
|                                          |                                                                                | Add Namespace Serve       |
|                                          | To modify the settings of the shared folder, such as its local path and shared | Delegate Management       |
|                                          | folder permissions, click. Edit Settings.                                      | Remove Namespace fr       |
|                                          | Edit Settings                                                                  | New Window from Here      |
|                                          |                                                                                | 🗙 Delete                  |
|                                          | OK Cancel                                                                      | Q Refresh                 |
|                                          |                                                                                | Properties                |
|                                          |                                                                                | Help                      |
|                                          |                                                                                |                           |
|                                          |                                                                                |                           |
|                                          |                                                                                |                           |
|                                          |                                                                                |                           |
|                                          |                                                                                |                           |
|                                          |                                                                                |                           |
|                                          |                                                                                |                           |
|                                          |                                                                                | R DAN 13:26<br>24-04-2013 |
| Status: Running                          |                                                                                | <u>ها گا ه</u>            |

## Configuring folder targets

| 0 0                              | <u> </u>                                                                                                    |                                                                                                    |
|----------------------------------|----------------------------------------------------------------------------------------------------|----------------------------------------------------------------------------------------------------|
| 0₩                               | FIL01 on JOHNH - Virtual Machine Connection                                                                                                    | - 🗆 ×                                                                                                    |
| File Action Media Clipboard View | Help                                                                                                    |                                                                                                    |
| 🕸 🔘 🖲 🞯 🕒 🚺 🕼 🍤                  |                                                                                                    |                                                                                                    |
| Re-                              | Server Manager                                                                                                    |                                                                                                    |
|                                  | DFS Management                                                                                                    |                                                                                                    |
| 🛛 🦓 File Action View Window      | Help                                                                                                    | _ 8 ×                                                                                                    |
| 💻 🗢 🔿 📶 🖬 🖬                      |                                                                                                    |                                                                                                    |
| Carl DFS Management              | \\domain.local\Shares (Domain-based in Windows Server 2008 mode)                                                                                                    | Actions                                                                                                    |
| △ Namespaces                     | Namespace Namespace Servers Delegation Search                                                                                                    | \\domain.local\Shares 🔺                                                                                                    |
| P Replication                    | New Folder       /         Add Namespace Surver       /         Delegate Management Permissions       //         Remove Namespace from Display       //         View       /         New Window from Here       //         Delete       //         Refresh       //         Properties       //         Help       // | <ul> <li>New Folder</li> <li>Add Namespace Serve</li> <li>Delegate Management</li> <li>Remove Namespace fr</li> <li>View</li> <li>New Window from Here</li> <li>Delete</li> <li>Refresh</li> <li>Properties</li> <li>Help</li> </ul> |
|                                  |                                                                                                    | Image: Second state         13:27           Image: Second state         24-04-2013                                                                                                    |
| Status: Running                  | —                                                                                                    | <u>同 州 🔒</u>                                                                                                    |
|                                  |                                                                                                    | - 8                                                                                                    |

Right click → New Folder...

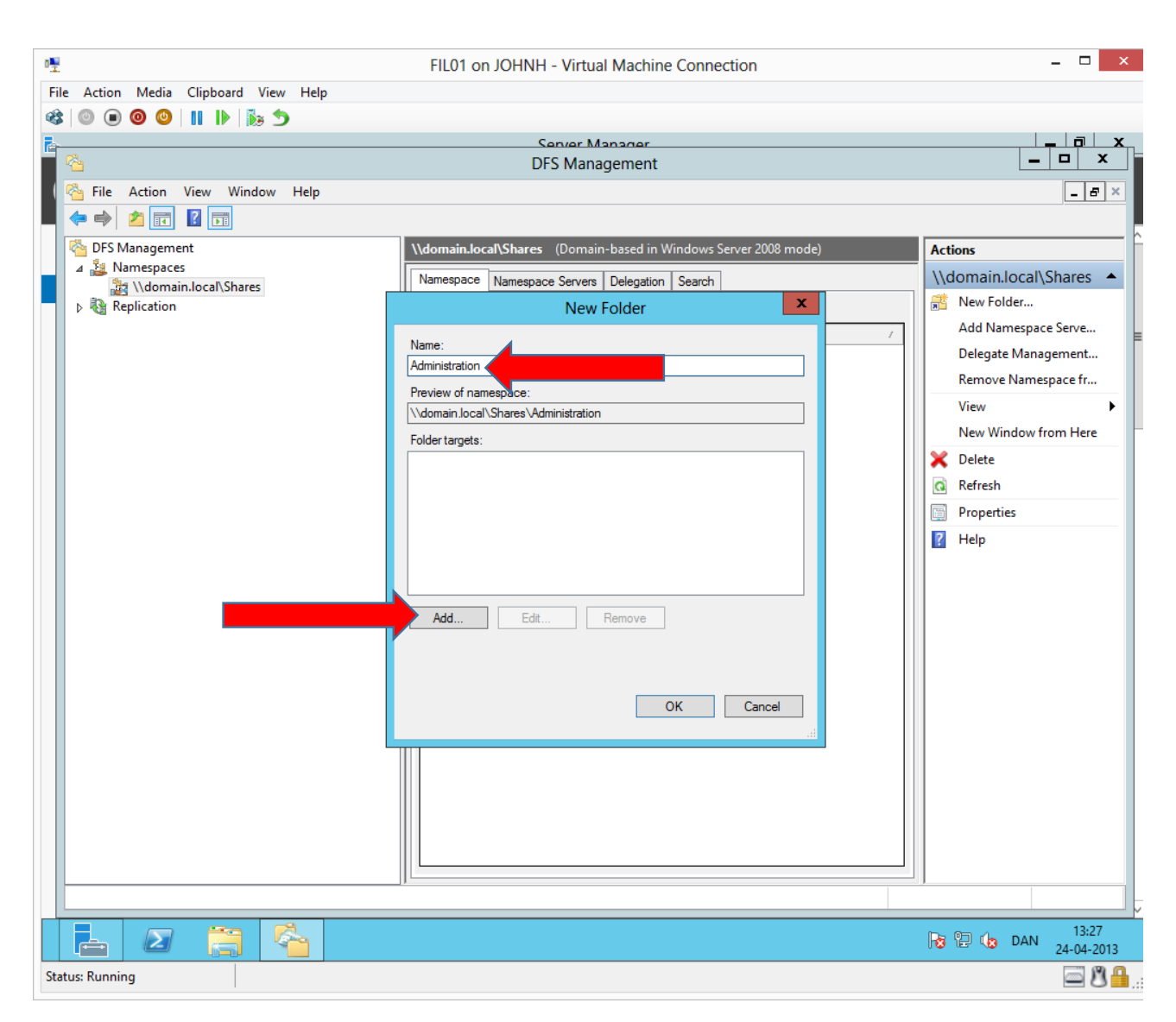

We will create a DFS share for the Administration department. The share must be located on both Fil01 and Fil02, therefore both will be added as folder targets.

| ₽₩                                                                                                    | FIL01 on JOHNH - Virtual Machine Connection                      | - □ ×                      |
|----------------------------------------------------------------------------------------------------|------------------------------------------------------------------|----------------------------|
| File Action Media Clipboard View Help                                                                                                    |                                                                  |                            |
| 🕸   💿 💿 🥥   🔢 🕪 🖄 🏷                                                                                                    |                                                                  |                            |
| R                                                                                                    | Server Manager                                                   |                            |
|                                                                                                    | DFS Management                                                   |                            |
| 🤇 🚰 File Action View Window Help                                                                                                    |                                                                  | _ & ×                      |
|                                                                                                    |                                                                  |                            |
| Note: The second second | \\domain.local\Shares (Domain-based in Windows Server 2008 mode) | Actions                    |
| A 🕌 Namespaces                                                                                                    | Namespace Namespace Servers Delegation Search                    | \\domain.local\Shares      |
| Replication                                                                                                    | New Folder X                                                     | Rew Folder                 |
|                                                                                                    |                                                                  | Add Namespace Serve        |
|                                                                                                    | Name:                                                            | Delegate Management        |
|                                                                                                    | Administration                                                   | Remove Namespace fr        |
|                                                                                                    | Preview of namespace:                                            | View                       |
|                                                                                                    |                                                                  | New Window from Here       |
|                                                                                                    | Folder targets:                                                  | ¥ Delete                   |
|                                                                                                    | Add Folder Target                                                | Refresh                    |
|                                                                                                    | Path to folder target:                                           | Propertier                 |
|                                                                                                    | \\fil01\administration                                           |                            |
|                                                                                                    | Example: \\Server\Shared Folder\Folder                           | III neip                   |
|                                                                                                    |                                                                  |                            |
|                                                                                                    | OK Cancel                                                        |                            |
|                                                                                                    |                                                                  |                            |
|                                                                                                    |                                                                  |                            |
|                                                                                                    |                                                                  |                            |
|                                                                                                    | OK Cancel                                                        |                            |
|                                                                                                    | h.                                                               |                            |
|                                                                                                    |                                                                  |                            |
|                                                                                                    |                                                                  |                            |
|                                                                                                    |                                                                  |                            |
|                                                                                                    |                                                                  |                            |
|                                                                                                    |                                                                  |                            |
|                                                                                                    |                                                                  |                            |
|                                                                                                    |                                                                  |                            |
|                                                                                                    |                                                                  | R 🔁 🅼 DAN 13:28 24-04-2013 |
| Status: Running                                                                                                    |                                                                  | i 8 🔒 .                    |

The share already exists on Fil01, we will just point at it.

| ·•                                    | FIL01 on JOHNH - Virtual Machine Connection                      | ^                       |
|---------------------------------------|------------------------------------------------------------------|-------------------------|
| File Action Media Clipboard View Help |                                                                  |                         |
|                                       |                                                                  |                         |
| E 78.                                 | DES Management                                                   |                         |
|                                       |                                                                  |                         |
| File Action View Window Help          |                                                                  | X                       |
|                                       |                                                                  |                         |
| View DFS Management                   | \\domain.local\Shares (Domain-based in Windows Server 2008 mode) | Actions                 |
| A warnespaces                         | Namespace Namespace Servers Delegation Search                    | \\domain.local\Shares 🔺 |
| Replication                           | New Folder                                                       | Rew Folder              |
|                                       | New (1                                                           | Add Namespace Serve     |
|                                       | Administration                                                   | Delegate Management     |
|                                       | Preview of namespace:                                            | Remove Namespace fr     |
|                                       | \\domain.local\Shares\Administration                             | View 🕨                  |
|                                       | Folder targets:                                                  | New Window from Here    |
|                                       | \Vil01\administration                                            | 🗙 Delete                |
|                                       |                                                                  | Refresh                 |
|                                       |                                                                  | Properties              |
|                                       |                                                                  | ? Help                  |
|                                       |                                                                  |                         |
|                                       |                                                                  |                         |
|                                       | Add Edit Remove                                                  |                         |
|                                       |                                                                  |                         |
|                                       |                                                                  |                         |
|                                       |                                                                  |                         |
|                                       | OK Cancel                                                        |                         |
|                                       |                                                                  |                         |
|                                       |                                                                  |                         |
|                                       |                                                                  |                         |
|                                       |                                                                  |                         |
|                                       |                                                                  |                         |
|                                       |                                                                  |                         |
|                                       |                                                                  |                         |
|                                       |                                                                  | Pa 9 (b. DAN 13:28      |
|                                       |                                                                  | 24-04-2013              |
| Status: Running                       |                                                                  | 📼 🙂 💾 .                 |

| ₽                                                                                                    | FIL01 on JOHNH - Virtual Machine Connection                      | - □ ×                   |
|----------------------------------------------------------------------------------------------------|------------------------------------------------------------------|-------------------------|
| File Action Media Clipboard View Help                                                                                                    |                                                                  |                         |
| 🕸   🔍 🖲 🕲 🕲   🔢 🕪 🖄                                                                                                    |                                                                  |                         |
| R                                                                                                    | Senier Manager                                                   |                         |
|                                                                                                    | DFS Management                                                   |                         |
| 🚰 File Action View Window Help                                                                                                    |                                                                  | _ 8 ×                   |
|                                                                                                    |                                                                  |                         |
| Contract Contract Con | \\domain.local\Shares (Domain-based in Windows Server 2008 mode) | Actions                 |
| A 📓 Namespaces                                                                                                    | Namespace Namespace Servers Delegation Search                    | \\domain.local\Shares 🔺 |
| Replication                                                                                                    | New Folder X                                                     | 👫 New Folder            |
|                                                                                                    |                                                                  | Add Namespace Serve     |
|                                                                                                    | Browse for Shared Folders                                        | Delegate Management     |
|                                                                                                    | Server:                                                          | Remove Namespace fr     |
|                                                                                                    | fil02 Browse                                                     | View 🕨                  |
|                                                                                                    | Show Shared Folders                                              | New Window from Here    |
|                                                                                                    | Shared folders:                                                  | 🗙 Delete                |
|                                                                                                    |                                                                  | Q Refresh               |
|                                                                                                    |                                                                  | Properties              |
|                                                                                                    | Broduktion                                                       | Help                    |
|                                                                                                    |                                                                  |                         |
|                                                                                                    |                                                                  |                         |
|                                                                                                    |                                                                  |                         |
|                                                                                                    |                                                                  |                         |
|                                                                                                    |                                                                  |                         |
|                                                                                                    |                                                                  |                         |
|                                                                                                    |                                                                  |                         |
|                                                                                                    | New Shared Folder OK Cancel                                      |                         |
|                                                                                                    |                                                                  |                         |
|                                                                                                    |                                                                  |                         |
|                                                                                                    |                                                                  |                         |
|                                                                                                    |                                                                  |                         |
|                                                                                                    |                                                                  |                         |
|                                                                                                    |                                                                  |                         |
|                                                                                                    |                                                                  |                         |
|                                                                                                    |                                                                  | 13:29 (b DAN 24-04-2013 |
| Status: Running                                                                                                    |                                                                  | i 8 🔒                   |

We will connect to Fil02 and look for existing shared folders.

| ₽                                     | FIL01 on JOHNH - Virtual Machine Connection                      | - 🗆 ×                   |
|---------------------------------------|------------------------------------------------------------------|-------------------------|
| File Action Media Clipboard View Help |                                                                  |                         |
| 🕸 🔍 🖲 🥘 🥝 📗 🖡                         |                                                                  |                         |
| <u> </u>                              | Server Manager                                                   |                         |
|                                       | DFS Management                                                   |                         |
| 🐴 File Action View Window Help        |                                                                  | _ <i>8</i> ×            |
|                                       |                                                                  |                         |
| C DFS Management                      | \\domain.local\Shares (Domain-based in Windows Server 2008 mode) | Actions                 |
| A 📓 Namespaces                        | Namespace Namespace Servers Delegation Search                    | \\domain.local\Shares 🔺 |
| ▶ 🕅 Replication                       | New Folder X                                                     | 📸 New Folder            |
|                                       |                                                                  | Add Namespace Serve     |
|                                       |                                                                  | Delegate Management     |
|                                       | Server:                                                          | Remove Namespace fr     |
|                                       | FILO2 Browse                                                     | View 🕨                  |
|                                       | Show Shared Folders                                              | New Window from Here    |
|                                       | Shared folders:                                                  | 🗙 Delete                |
|                                       | Break States                                                     | Q Refresh               |
|                                       |                                                                  | Properties              |
|                                       |                                                                  | Help                    |
|                                       |                                                                  |                         |
|                                       |                                                                  |                         |
|                                       |                                                                  |                         |
|                                       |                                                                  |                         |
|                                       |                                                                  |                         |
|                                       |                                                                  |                         |
|                                       |                                                                  |                         |
|                                       | New Shared Folder OK Cancel                                      |                         |
|                                       |                                                                  |                         |
|                                       |                                                                  |                         |
|                                       |                                                                  |                         |
|                                       |                                                                  |                         |
|                                       |                                                                  |                         |
|                                       | J                                                                |                         |
|                                       |                                                                  |                         |
|                                       |                                                                  | 13:29 DAN 24-04-2013    |
| Status: Running                       |                                                                  | <u>ه 8 </u>             |

There is only one shared folder on FilO2, the recently created DFS namespace, that we named Shares. We must also create the shared folders of each department. This can be done the same way as done in a previous task, or you can do it from the DFS wizard. Here we will do it from the wizard.

| 0 <u>–</u>                            | FIL01 on JOHNH - Virtual Machine Connection                                          | - 🗆 ×                   |
|---------------------------------------|--------------------------------------------------------------------------------------|-------------------------|
| File Action Media Clipboard View Help |                                                                                      |                         |
| 🕸 🔍 🖲 🕲 関 🐨 🎯 🕲                       |                                                                                      |                         |
| B                                     | Server Manager                                                                       |                         |
|                                       | DFS Management                                                                       |                         |
| 🐴 File Action View Window Help        |                                                                                      | _ 8 ×                   |
|                                       |                                                                                      |                         |
| 🚳 DFS Management                      | \\domain.local\Shares (Domain-based in Windows Server 2008 mode)                     | Actions                 |
| A 🕌 Namespaces                        |                                                                                      | \\domain.local\Shares 🔺 |
| Keplication                           | Create Share                                                                         | Rew Folder              |
|                                       | Server name:                                                                         | Add Namespace Serve     |
|                                       | FIL02                                                                                | Delegate Management     |
|                                       | Share name:                                                                          | Remove Namespace fr     |
|                                       | Administration                                                                       | View                    |
|                                       | Local path of shared folder:                                                         | New Window from Here    |
|                                       | Browse                                                                               |                         |
|                                       | Shared felder permissions:                                                           | Refresh                 |
|                                       |                                                                                      | Properties              |
|                                       | <ul> <li>All users have read-only permissions</li> </ul>                             | Help                    |
|                                       | All users have read and write permissions                                            | - ·                     |
|                                       |                                                                                      |                         |
|                                       | Administrators have full access; other users have read-only<br>permissions           |                         |
|                                       | <ul> <li>Administrators have full access; other users have read and write</li> </ul> |                         |
|                                       | permissions                                                                          |                         |
|                                       | O Use custom permissions: Customize                                                  |                         |
|                                       |                                                                                      |                         |
|                                       | -                                                                                    |                         |
|                                       |                                                                                      |                         |
|                                       |                                                                                      |                         |
|                                       |                                                                                      |                         |
|                                       |                                                                                      |                         |
|                                       |                                                                                      |                         |
|                                       |                                                                                      | ,                       |
|                                       |                                                                                      | 13:30                   |
|                                       |                                                                                      | DAN 24-04-2013          |
| Status: Running                       |                                                                                      | i 8 🔒                   |

Firstly, we will make the Administration share.

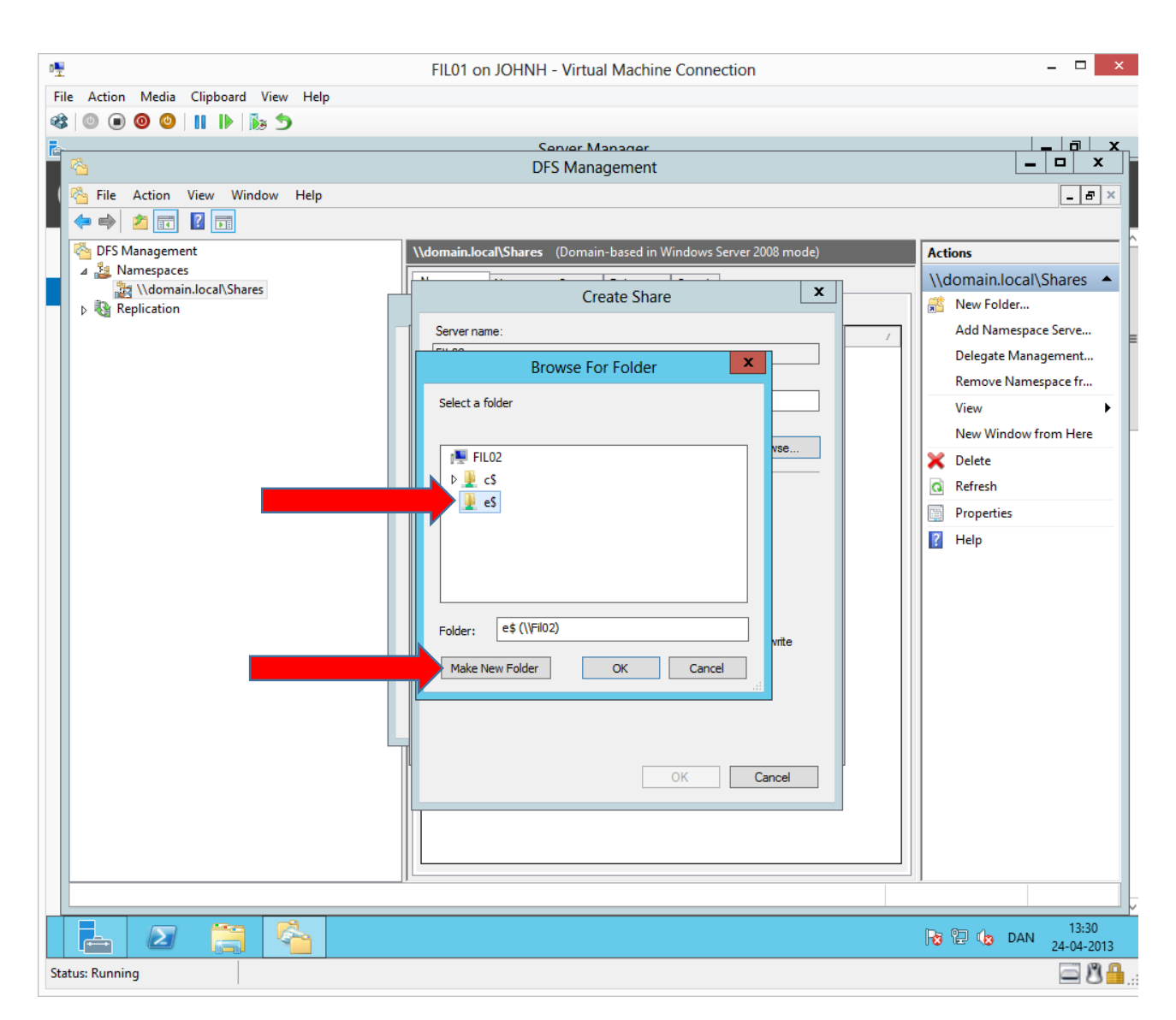

We will make the same structure as on Fil01.

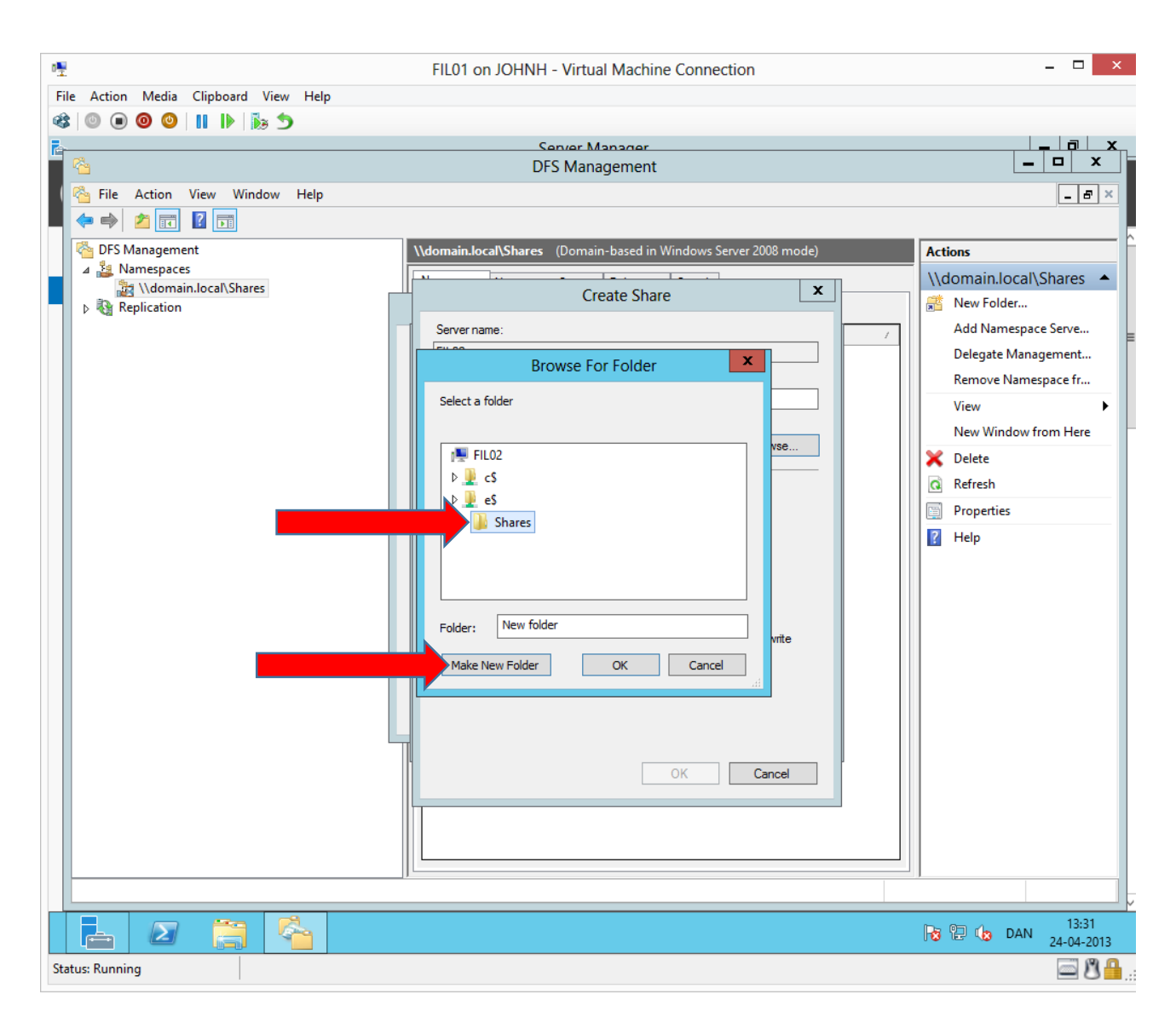

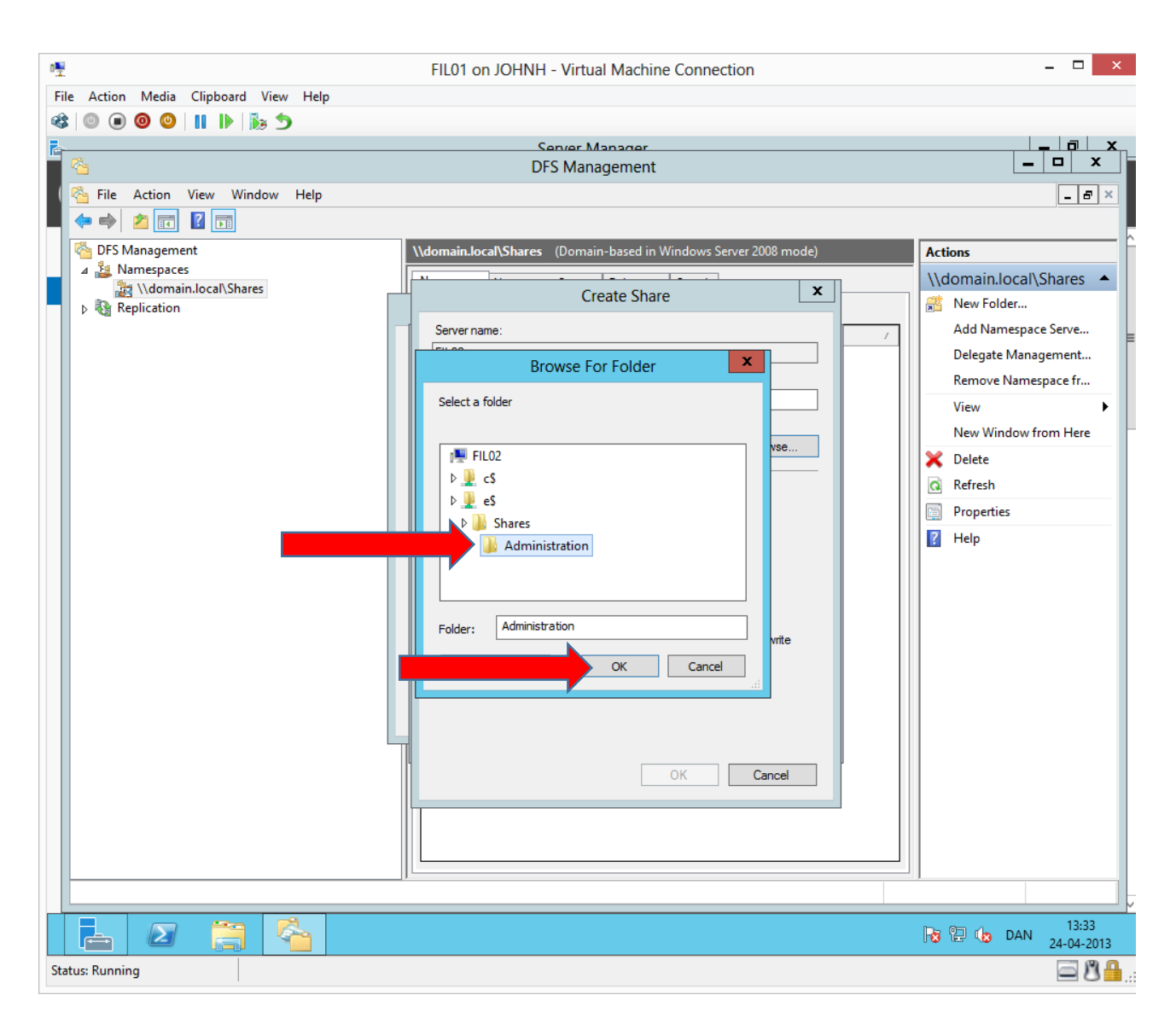

| 0 <u>.</u>                               | FIL01 on JOHNH - Virtual Machine Connection                      | _ 🗆 ×                                 |
|------------------------------------------|------------------------------------------------------------------|---------------------------------------|
| File Action Media Clipboard View Help    |                                                                  |                                       |
| 🕸 🔍 🖲 🕲 🕲                                |                                                                  |                                       |
| R                                        | Server Manager                                                   | ───────────────────────────────────── |
| A 10 10 10 10 10 10 10 10 10 10 10 10 10 | DFS Management                                                   |                                       |
| 🛛 🚰 File Action View Window Help         |                                                                  | _ 8 ×                                 |
|                                          |                                                                  |                                       |
| 🐴 DFS Management                         | \\domain.local\Shares (Domain-based in Windows Server 2008 mode) | Actions                               |
| A Mamespaces                             |                                                                  | \\domain.local\Shares                 |
| And And And And And And And And And And  | Create Share                                                     | Rew Folder                            |
|                                          | Server name:                                                     | Add Namespace Serve                   |
|                                          | FIL02                                                            | Delegate Management                   |
|                                          | Share name:                                                      | Remove Namespace fr                   |
|                                          | Administration                                                   | View                                  |
|                                          | Local path of shared folder:                                     | New Window from Here                  |
|                                          | e:\Shares\Administration Browse                                  | Y Delete                              |
|                                          |                                                                  | Refrech                               |
|                                          | Shared folder permissions:                                       |                                       |
|                                          | All users have read-only permissions                             |                                       |
|                                          |                                                                  | [] Неір                               |
|                                          | All users have read and write permissions                        |                                       |
|                                          | Administrators have full access; other users have read-only      |                                       |
|                                          | Administration have full access: other users have read and write |                                       |
|                                          | permissions                                                      |                                       |
|                                          | Use custom permissions:     Customize                            |                                       |
|                                          |                                                                  |                                       |
|                                          |                                                                  |                                       |
|                                          |                                                                  |                                       |
|                                          | OK Cancel                                                        |                                       |
|                                          |                                                                  |                                       |
|                                          |                                                                  |                                       |
|                                          |                                                                  |                                       |
|                                          |                                                                  |                                       |
|                                          |                                                                  |                                       |
|                                          |                                                                  | 13:34 DAN 24-04-2013                  |
| Status: Running                          |                                                                  | <u>ه 8</u>                            |

To make the share permissions the same as on Fil01, we need to click Customize...

| -                                     |                                                                  |                         |
|---------------------------------------|------------------------------------------------------------------|-------------------------|
| · · · · · · · · · · · · · · · · · · · | FIL01 on JOHNH - Virtual Machine Connection                      |                         |
| File Action Media Clipboard View Help |                                                                  |                         |
|                                       | C                                                                |                         |
|                                       | DFS Management                                                   |                         |
| File Action View Window Help          |                                                                  | _ 8 ×                   |
|                                       |                                                                  |                         |
| Kanagement                            | \\domain.local\Shares (Domain-based in Windows Server 2008 mode) | Actions                 |
| A 📓 Namespaces                        |                                                                  | \\domain.local\Shares 🔺 |
| \domain.local\Shares      Replication |                                                                  | New Folder              |
|                                       | Permissions for Administration                                   | Add Namespace Serve     |
|                                       | Security 7                                                       | Delegate Management     |
|                                       | Group or user names:                                             | Remove Namespace fr     |
|                                       | & Everyone                                                       | View 🕨                  |
|                                       |                                                                  | New Window from Here    |
|                                       |                                                                  | 🗙 Delete                |
|                                       |                                                                  | Q Refresh               |
|                                       | Add Remove                                                       | Properties              |
|                                       | Permissions for Evenione Allow 4 Denv                            | P Help                  |
|                                       | Full Control                                                     |                         |
|                                       | Change                                                           |                         |
|                                       | Read 🗹 🗌                                                         |                         |
|                                       |                                                                  |                         |
|                                       |                                                                  |                         |
|                                       |                                                                  |                         |
|                                       | Learn about access control and permissions                       |                         |
|                                       | OK Cancel Apply                                                  |                         |
|                                       |                                                                  |                         |
|                                       |                                                                  |                         |
|                                       |                                                                  |                         |
|                                       |                                                                  |                         |
|                                       |                                                                  |                         |
|                                       |                                                                  | 12:24                   |
|                                       |                                                                  | 13.54 DAN 24-04-2013    |
| Status: Running                       |                                                                  | <u>ه گ ک</u>            |

| 10                                          | FIL01 on IOUNUL Victual Mashing Connection                                      | _ <b>D</b> X                                  |
|---------------------------------------------|---------------------------------------------------------------------------------|-----------------------------------------------|
| *I<br>File Antion Media Clinkered View Hele | FILOT ON JOHNH - VIItual Machine Connection                                     |                                               |
|                                             |                                                                                 |                                               |
|                                             | Server Manager                                                                  | _ 0 x                                         |
|                                             | DFS Management                                                                  | _ 🗆 X                                         |
| 🚰 File Action View Window Help              |                                                                                 | _ 8 ×                                         |
| 🗧 🗢 🔿 🙍 🗊 🛛 🗊                               |                                                                                 |                                               |
| 🚰 DFS Management                            | \\domain.local\Shares (Domain-based in Windows Server 2008 mode)                | Actions                                       |
| A Mamespaces                                |                                                                                 | \\domain.local\Shares 🔺                       |
| ▶ 🆓 Replication                             | Create Share                                                                    | 🕂 New Folder                                  |
|                                             | Server name:                                                                    | Add Namespace Serve                           |
|                                             | FIL02                                                                           | Delegate Management                           |
|                                             | Share name:                                                                     | Remove Namespace fr                           |
|                                             | Administration                                                                  | View 🕨                                        |
|                                             | e:\Shares\Administration Browse                                                 | New Window from Here                          |
|                                             |                                                                                 | 🗙 Delete                                      |
|                                             | Shared folder permissions:                                                      | Q Refresh                                     |
|                                             | <ul> <li>All users have read-only permissions</li> </ul>                        | Properties                                    |
|                                             |                                                                                 | 👔 Help                                        |
|                                             | <ul> <li>All users have read and write permissions</li> </ul>                   |                                               |
|                                             | Administrators have full access; other users have read-only<br>permissions      |                                               |
|                                             | Administrators have full access; other users have read and write<br>permissions |                                               |
|                                             | Use custom permissions:     Customize                                           |                                               |
|                                             |                                                                                 |                                               |
|                                             |                                                                                 |                                               |
|                                             |                                                                                 |                                               |
|                                             |                                                                                 |                                               |
|                                             |                                                                                 |                                               |
|                                             |                                                                                 |                                               |
|                                             |                                                                                 |                                               |
|                                             |                                                                                 |                                               |
|                                             |                                                                                 | 13:34 🔁 🇤 DAN 13:34 24-04-2013                |
| Status: Running                             |                                                                                 | <u>ا ا ا ا ا ا ا ا ا ا ا ا ا ا ا ا ا ا ا </u> |

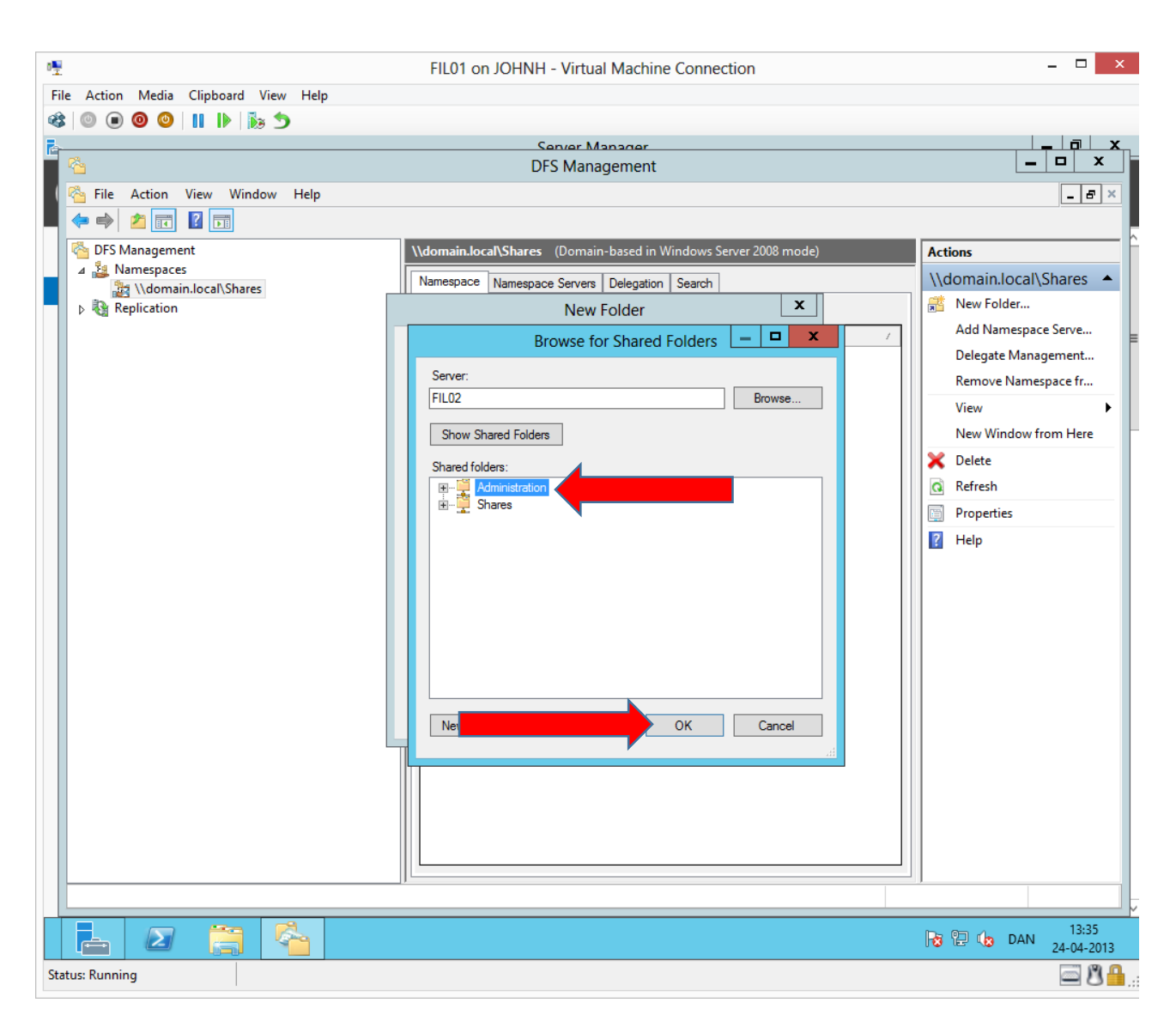

Now the administration share has been created on FilO2 with the same structure and share permissions as on FilO1. Click **OK** twice.

|                                                                                                    |                                                                  | _                       |
|----------------------------------------------------------------------------------------------------|------------------------------------------------------------------|-------------------------|
| ₽ <u>₽</u>                                                                                                    | FIL01 on JOHNH - Virtual Machine Connection                      | ×                       |
| File Action Media Clipboard View Help                                                                                                    |                                                                  |                         |
| 📽 🔍 🖲 🥘 😓 🛯 🚺                                                                                                    |                                                                  |                         |
|                                                                                                    | Server Manager                                                   |                         |
|                                                                                                    | DFS Management                                                   |                         |
| Sile Action View Window Help                                                                                                    |                                                                  | _ & ×                   |
|                                                                                                    |                                                                  |                         |
| Contract Contract Con | \\domain.local\Shares (Domain-based in Windows Server 2008 mode) | Actions                 |
| ⊿ ¾ Namespaces ™ \\demain local\Shares                                                                                                    | Namespace Namespace Servers Delegation Search                    | \\domain.local\Shares 🔺 |
| ▶ 🚯 Replication                                                                                                    | New Folder X                                                     | 👫 New Folder            |
|                                                                                                    |                                                                  | Add Namespace Serve     |
|                                                                                                    | Name:                                                            | Delegate Management     |
|                                                                                                    | Administration                                                   | Remove Namespace fr     |
|                                                                                                    | Preview of namespace:                                            | View 🕨                  |
|                                                                                                    | Edder tameta:                                                    | New Window from Here    |
|                                                                                                    | \\fil01\administration                                           | 🗙 Delete                |
|                                                                                                    | \\FIL02\Administration                                           | Q Refresh               |
|                                                                                                    |                                                                  | Properties              |
|                                                                                                    |                                                                  | Help                    |
|                                                                                                    |                                                                  |                         |
|                                                                                                    |                                                                  |                         |
|                                                                                                    | Add Edit Borroug                                                 |                         |
|                                                                                                    |                                                                  |                         |
|                                                                                                    |                                                                  |                         |
|                                                                                                    |                                                                  |                         |
|                                                                                                    | OK Cancel                                                        |                         |
|                                                                                                    |                                                                  |                         |
|                                                                                                    |                                                                  |                         |
|                                                                                                    |                                                                  |                         |
|                                                                                                    |                                                                  |                         |
|                                                                                                    |                                                                  |                         |
|                                                                                                    |                                                                  |                         |
|                                                                                                    |                                                                  |                         |
|                                                                                                    |                                                                  |                         |
|                                                                                                    |                                                                  | 13:35 DAN 24-04-2013    |
| Status: Running                                                                                                    |                                                                  | <u>ا گ</u> ا ک          |

Here we can see the DFS share Administration has two folder targets: One on each fileserver in the two sites.

If a client connects to \\domain.local\shares\administration, the client will automatically be redirected to the fileserver in the client's local site, using service localization.

| · 🖳                                                                                                    | FIL01 on JOHNH - Virtual Machine Connection                              | - <b></b> ×             |
|----------------------------------------------------------------------------------------------------|--------------------------------------------------------------------------|-------------------------|
| File Action Media Clipboard View Help                                                                                                    |                                                                          |                         |
| 🕸 🔍 🖲 🕲 🔛 🕪 🏷                                                                                                    |                                                                          |                         |
| È                                                                                                    | Senier Manager                                                           |                         |
| 1 1 1 1 1 1 1 1 1 1 1 1 1 1 1 1 1 1 1                                                                                                    | DFS Management                                                           |                         |
| Sile Action View Window Help                                                                                                    |                                                                          | _ & ×                   |
|                                                                                                    |                                                                          |                         |
| Contract Contract Con | \\domain.local\Shares (Domain-based in Windows Server 2008 mode)         | Actions                 |
| ⊿ Amespaces A \\domain local\Shares                                                                                                    | Namespace Namespace Servers Delegation Search                            | \\domain.local\Shares 🔺 |
| ▶ Replication                                                                                                    | 0 entries                                                                | 📸 New Folder            |
|                                                                                                    | Type Name /                                                              | Add Namespace Serve     |
|                                                                                                    | -Abs Lynna                                                               | Delegate Management     |
|                                                                                                    |                                                                          | Remove Namespace fr     |
|                                                                                                    |                                                                          | View 🕨                  |
|                                                                                                    |                                                                          | New Window from Here    |
|                                                                                                    | Replication X                                                            | 🗙 Delete                |
|                                                                                                    |                                                                          | Q Refresh               |
|                                                                                                    | A replication group can be used to synchronize the folder targets of the | Properties              |
| A                                                                                                    | folder you just created.                                                 | ? Help                  |
|                                                                                                    | Do you want to create a replication group?                               |                         |
|                                                                                                    |                                                                          |                         |
|                                                                                                    |                                                                          |                         |
|                                                                                                    | Yes No                                                                   |                         |
|                                                                                                    |                                                                          |                         |
|                                                                                                    |                                                                          |                         |
|                                                                                                    |                                                                          |                         |
|                                                                                                    |                                                                          |                         |
|                                                                                                    |                                                                          |                         |
|                                                                                                    |                                                                          |                         |
|                                                                                                    |                                                                          |                         |
|                                                                                                    |                                                                          |                         |
|                                                                                                    |                                                                          |                         |
|                                                                                                    |                                                                          |                         |
|                                                                                                    |                                                                          | De @ (h. DAN) 13:35     |
|                                                                                                    |                                                                          | 24-04-2013              |
| Status: Running                                                                                                    |                                                                          | i 🖉 🗳 🔒 .               |

We will make a common replication group afterwards.

| o₽                                    | FIL01 on JOHNH - Virtual Machine Connection | _ 🗆 🗙                  |
|---------------------------------------|---------------------------------------------|------------------------|
| File Action Media Clipboard View Help |                                             |                        |
| 🕸 💿 🖲 🥹 🔢 🕪 🏷                         |                                             |                        |
| R                                     | Senver Manager                              |                        |
|                                       | DFS Management                              |                        |
| 🤇 🚰 File Action View Window Help      |                                             | _ 8 ×                  |
|                                       |                                             |                        |
| 🚳 DFS Management                      | Administration                              | Actions                |
| A 🏭 Namespaces                        | Folder Targets Replication                  | Administration         |
| A dministration                       | 2 entries                                   | Add Folder Target      |
| ▷ N Replication                       | Type Referral Status Site Dath /            | Rename Folder          |
|                                       | Enabled Site1 \\fil01\administration        | Move Folder            |
|                                       | Price Enabled Site 2 \\FIL02\Administration | Replicate Folder       |
|                                       |                                             | View 🕨                 |
|                                       |                                             | New Window from Here   |
|                                       |                                             | 🔏 Cut                  |
|                                       |                                             | 🗙 Delete               |
|                                       |                                             | Q Refresh              |
|                                       |                                             | Properties             |
|                                       |                                             | P Help                 |
|                                       |                                             |                        |
|                                       |                                             |                        |
|                                       |                                             |                        |
|                                       |                                             |                        |
|                                       |                                             |                        |
|                                       |                                             |                        |
|                                       |                                             |                        |
|                                       |                                             |                        |
|                                       |                                             |                        |
|                                       |                                             |                        |
|                                       |                                             |                        |
|                                       |                                             |                        |
|                                       | ]L                                          |                        |
|                                       |                                             | 12.26                  |
|                                       |                                             | R 13:36 DAN 24-04-2013 |
| Status: Running                       |                                             | <u>ه کا ه</u>          |

Here we can see the correct configuration of the DFS folder administration.

In the same way, create the two left DFS folders Ledelse (Management) and Produktion (Production) and their folder targets.

|                                                                                                    | FIL01     | on JOHNH - Virtua | al Machine Con | nection         | _ 🗆 🗙                                                                                                    |
|----------------------------------------------------------------------------------------------------|-----------|-------------------|----------------|-----------------|----------------------------------------------------------------------------------------------------|
| File Action Media Clipboard View Help                                                                                                    |           |                   |                |                 |                                                                                                    |
| 🕸 💿 🖲 🥥 🔢 🕪 🏷                                                                                                    |           |                   |                |                 |                                                                                                    |
| Re-                                                                                                    |           | Server M          | anager         |                 |                                                                                                    |
|                                                                                                    |           | DFS Mana          | agement        |                 |                                                                                                    |
| 🐴 File Action View Window Help                                                                                                    |           |                   |                |                 | _ & ×                                                                                                    |
|                                                                                                    |           |                   |                |                 |                                                                                                    |
| Contract Contract Con | Ledelse   |                   |                |                 | Actions                                                                                                    |
| ▲ Warespaces ▲ White Namespaces                                                                                                    | Folder Ta | rgets Replication |                |                 | Ledelse 🔺                                                                                                    |
| Administration                                                                                                    | 2 entries | p                 |                |                 | Add Folder Target                                                                                                    |
| Ledelse                                                                                                    | Type      | Referral Status   | Site           | Path /          | Rename Folder                                                                                                    |
| Produktion                                                                                                    |           | Enabled           | Site1          | \\fil01\ledelse | Move Folder                                                                                                    |
| p real replication                                                                                                    | - P       | Enabled           | Site2          | \\FIL02\Ledelse | Replicate Folder                                                                                                    |
|                                                                                                    |           |                   |                |                 | View 🕨                                                                                                    |
|                                                                                                    |           |                   |                |                 | New Window from Here                                                                                                    |
|                                                                                                    |           |                   |                |                 | of Cut                                                                                                    |
|                                                                                                    |           |                   |                |                 | 🗙 Delete                                                                                                    |
|                                                                                                    |           |                   |                |                 | Q Refresh                                                                                                    |
|                                                                                                    |           |                   |                |                 | Properties                                                                                                    |
|                                                                                                    |           |                   |                |                 | ? Help                                                                                                    |
|                                                                                                    |           |                   |                |                 |                                                                                                    |
|                                                                                                    |           |                   |                |                 |                                                                                                    |
|                                                                                                    |           |                   |                |                 |                                                                                                    |
|                                                                                                    |           |                   |                |                 |                                                                                                    |
|                                                                                                    |           |                   |                |                 |                                                                                                    |
|                                                                                                    |           |                   |                |                 |                                                                                                    |
|                                                                                                    |           |                   |                |                 |                                                                                                    |
|                                                                                                    |           |                   |                |                 |                                                                                                    |
|                                                                                                    |           |                   |                |                 |                                                                                                    |
|                                                                                                    |           |                   |                |                 |                                                                                                    |
|                                                                                                    |           |                   |                |                 |                                                                                                    |
|                                                                                                    |           |                   |                |                 |                                                                                                    |
|                                                                                                    | ]]        |                   |                |                 |                                                                                                    |
|                                                                                                    |           |                   |                |                 | 12.40                                                                                                    |
|                                                                                                    |           |                   |                |                 | Image: Non-state         Image: Non-state         Image: Non-state |
| Status: Running                                                                                                    |           |                   |                |                 | i 8 🔒                                                                                                    |

Here we can see the correct configuration of the DFS folder Ledelse (Management).

| 哩                                                                                                    | FIL01      | on JOHNH - Virtua | al Machine Cor | nnection           | - 🗆 ×                |
|----------------------------------------------------------------------------------------------------|------------|-------------------|----------------|--------------------|----------------------|
| File Action Media Clipboard View Help                                                                                                    |            |                   |                |                    |                      |
| 🕸 💿 🖲 🥝 💷 🕪 🏂                                                                                                    |            |                   |                |                    |                      |
| <b>B</b>                                                                                                    |            | Server M          | anager         |                    |                      |
| A 100 March 100 March 1 |            | DFS Mana          | agement        |                    |                      |
| 🤇 🚰 File Action View Window Help                                                                                                    |            |                   |                |                    | _ 8 ×                |
|                                                                                                    |            |                   |                |                    |                      |
| 🚰 DFS Management                                                                                                    | Produktio  | n                 |                |                    | Actions              |
| A 🕌 Namespaces                                                                                                    | Folder Tar | gets Replication  |                |                    | Produktion 🔺         |
| Administration                                                                                                    | 2 entries  |                   |                |                    | Add Folder Target    |
| 🔒 Ledelse                                                                                                    | Tune       | Peferral Status   | Cita           | Dath (             | Rename Folder        |
| Produktion                                                                                                    | i iype     | Enabled           | Site1          | \\fil01\produktion | Move Folder          |
| ▶ N Keplication                                                                                                    |            | Enabled           | Site2          | \\fil02\Produktion | Replicate Folder     |
|                                                                                                    |            |                   |                |                    | View                 |
|                                                                                                    |            |                   |                |                    | New Window from Here |
|                                                                                                    |            |                   |                |                    | 🔏 Cut                |
|                                                                                                    |            |                   |                |                    | X Delete             |
|                                                                                                    |            |                   |                |                    | Q Refresh            |
|                                                                                                    |            |                   |                |                    | Properties           |
|                                                                                                    |            |                   |                |                    | ? Help               |
|                                                                                                    |            |                   |                |                    |                      |
|                                                                                                    |            |                   |                |                    |                      |
|                                                                                                    |            |                   |                |                    |                      |
|                                                                                                    |            |                   |                |                    |                      |
|                                                                                                    |            |                   |                |                    |                      |
|                                                                                                    |            |                   |                |                    |                      |
|                                                                                                    |            |                   |                |                    |                      |
|                                                                                                    |            |                   |                |                    |                      |
|                                                                                                    |            |                   |                |                    |                      |
|                                                                                                    |            |                   |                |                    |                      |
|                                                                                                    |            |                   |                |                    |                      |
|                                                                                                    |            |                   |                |                    |                      |
|                                                                                                    |            |                   |                |                    |                      |
|                                                                                                    |            |                   |                |                    | 13:40                |
|                                                                                                    |            |                   |                |                    | DAN 24-04-2013       |
| Status: Running                                                                                                    |            |                   |                |                    | i 8 🔒                |

Here we can see the correct configuration of the DFS folder Produktion (Production).

### Configuring DFS replication

To make the contents of the DFS folders with two folder targets synchronized, we will make them replicate.

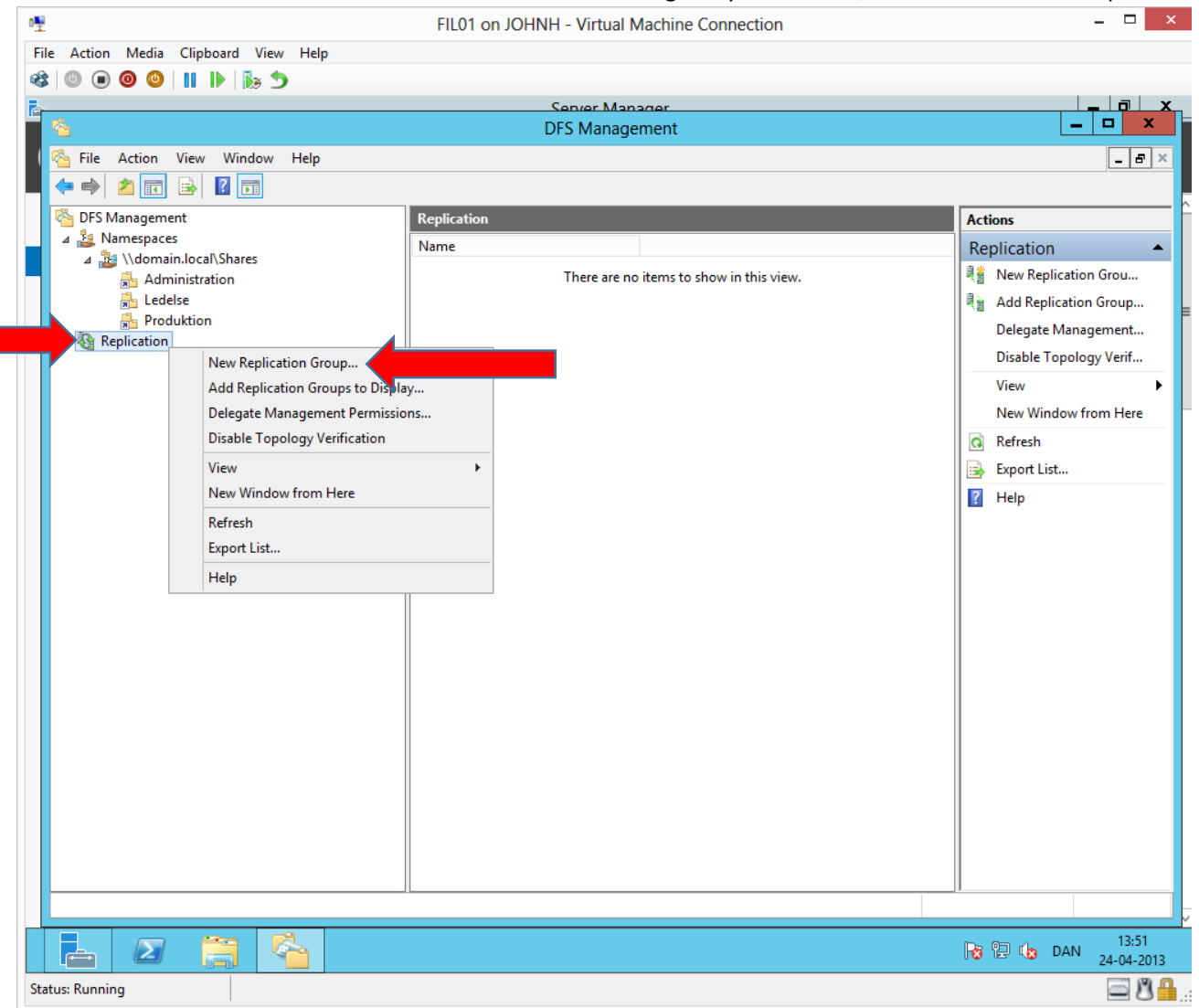

Right click→New Replication Group...

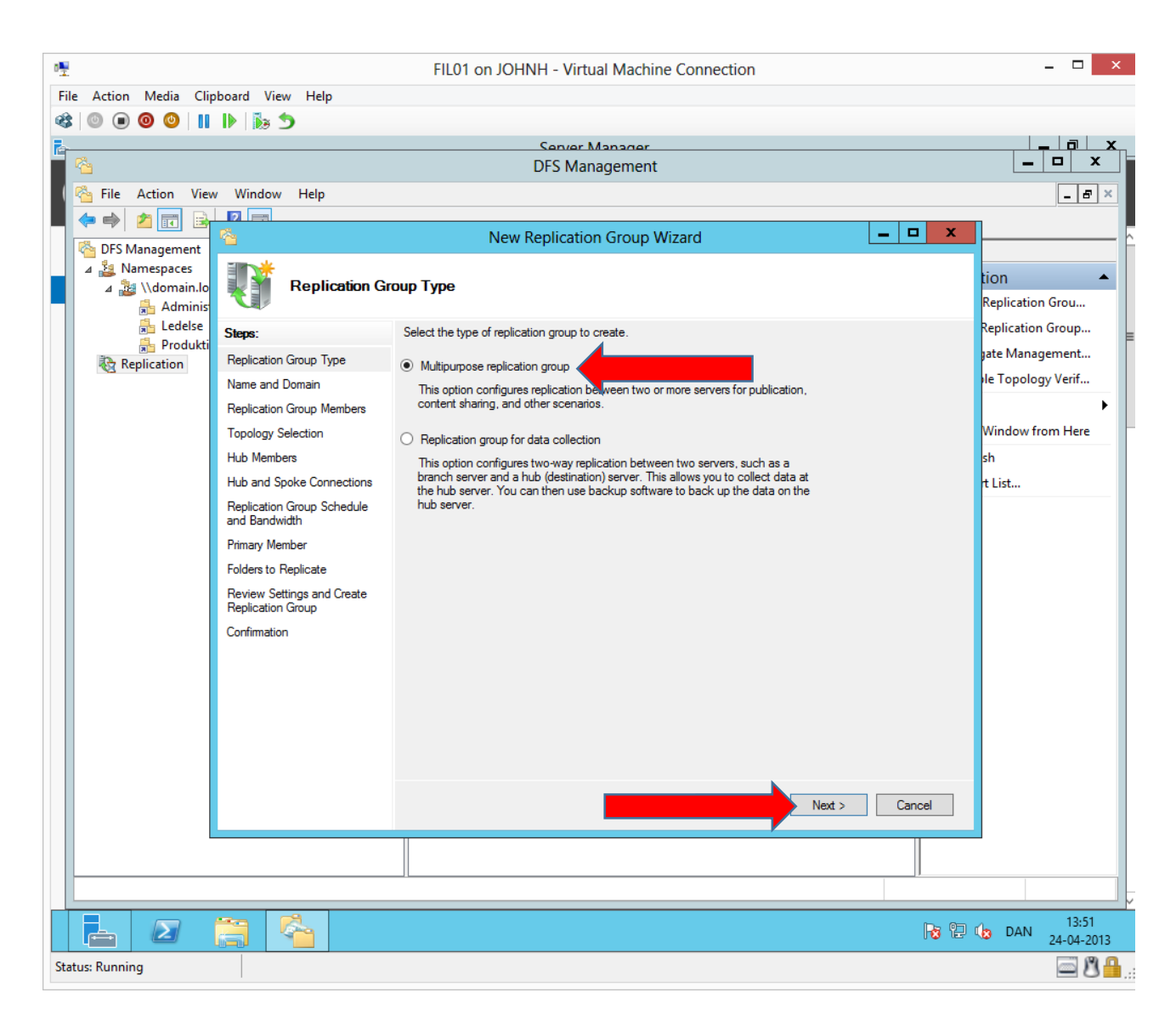

| a∎_                                             | FIL01 on JOHNH - Virtual Machine Connection                          | _ <b>D</b> ×               |
|-------------------------------------------------|----------------------------------------------------------------------|----------------------------|
| File Action Media Clipboard View Help           |                                                                      |                            |
| 🚳 💿 💿 💿 🚺 🕨 🛼 ๖                                 |                                                                      |                            |
|                                                 | Server Manager                                                       |                            |
|                                                 | DFS Management                                                       |                            |
| 🖓 File Action View Window Help                  |                                                                      | _ & ×                      |
|                                                 |                                                                      |                            |
| S DFS Management                                | New Replication Group Wizard                                         |                            |
| 🛛 🖌 🏭 Namespaces                                |                                                                      | tion                       |
| Adminia Name and D                              | lomain                                                               | Replication Groum          |
| Adminis                                         |                                                                      | Replication Group          |
| Produkti                                        | group must be unique in the domain that hosts the replication group. | ate Management             |
| Replication Replication Group Type              |                                                                      |                            |
| Name and Domain                                 | Name of replication group:                                           | le ropology venim          |
| Replication Group Members                       | Shares Replication                                                   | Window from Here           |
| Topology Selection                              | Optional description of replication group:                           | ch.                        |
| Hub and Spoke Connections                       |                                                                      | 50<br>+ 1 iz+              |
| Replication Group Schedule                      |                                                                      | t List                     |
| and Bandwidth                                   | ×                                                                    |                            |
| Primary Member                                  | Domain:                                                              |                            |
| Folders to Replicate                            | domain.local Browse                                                  |                            |
| Review Settings and Create<br>Benlication Group |                                                                      |                            |
| Confirmation                                    |                                                                      |                            |
| Commission                                      |                                                                      |                            |
|                                                 |                                                                      |                            |
|                                                 |                                                                      |                            |
|                                                 |                                                                      |                            |
|                                                 |                                                                      |                            |
|                                                 |                                                                      |                            |
|                                                 | Next >                                                               | Cancel                     |
|                                                 |                                                                      |                            |
|                                                 |                                                                      |                            |
|                                                 |                                                                      |                            |
|                                                 |                                                                      |                            |
|                                                 |                                                                      | 13:52 DAN 13:52 24-04-2013 |
| Status: Running                                 |                                                                      | i 8 🔒 .                    |

| ₽ <mark>₩</mark>              |                            | FIL01 on JOHNH - Virtual Machine Connection                                   | - 🗆 ×                      |
|-------------------------------|----------------------------|-------------------------------------------------------------------------------|----------------------------|
| File Action Media Clipboa     | ard View Help              |                                                                               |                            |
| 🕸 💿 🗩 🗿 🕘 📗 🕨                 |                            |                                                                               |                            |
| 2                             |                            | Server Manager                                                                |                            |
| <u> </u>                      |                            | DFS Management                                                                | _ <b>D</b> X               |
| 🐴 File Action View            | Window Help                |                                                                               | _ 8 ×                      |
|                               | 2 =                        |                                                                               |                            |
| A DES Management              |                            | New Replication Group Wizard                                                  |                            |
| <ul> <li>▲ Adminis</li> </ul> | Replication Gr             | pup Members                                                                   | tion 🔺<br>Replication Grou |
| Ledelse Si                    | teps:                      | Click Add and then select two or more servers that will become members of the | Replication Group          |
| Replication                   | Replication Group Type     | replication group.                                                            | jate Management            |
| N                             | lame and Domain            | Members:                                                                      | le Topology Verif          |
| F                             | Replication Group Members  | Server Domain                                                                 | •                          |
| Т                             | opology Selection          |                                                                               | Window from Here           |
| н                             | lub Members                |                                                                               | sh                         |
| н                             | lub and Spoke Connections  |                                                                               | t List                     |
| F                             | Replication Group Schedule |                                                                               |                            |
| P                             | rimary Member              |                                                                               |                            |
|                               | olders to Beplicate        |                                                                               |                            |
| F                             | Review Settings and Create |                                                                               |                            |
| F                             | Replication Group          |                                                                               |                            |
| c                             | Confirmation               |                                                                               |                            |
|                               |                            |                                                                               |                            |
|                               |                            |                                                                               |                            |
|                               |                            | Add                                                                           |                            |
|                               |                            | Add                                                                           |                            |
|                               |                            |                                                                               |                            |
|                               |                            |                                                                               |                            |
|                               |                            | < Previous Next > Cancel                                                      |                            |
|                               |                            |                                                                               | -                          |
|                               |                            |                                                                               |                            |
|                               |                            |                                                                               |                            |
|                               | a 🚱                        |                                                                               | DAN 13:52                  |
| Charles Duranian              |                            |                                                                               | 24-04-2013                 |
| Status: Kunning               |                            |                                                                               | 📟 🛛 🗰 ,;                   |

Add both fileservers.

| <b>1</b>                                                                                                    |                          |                              | - Virtual Machine Connection                         |                | _ 🗆 X                       |
|----------------------------------------------------------------------------------------------------|--------------------------|------------------------------|------------------------------------------------------|----------------|-----------------------------|
| File Action Media Clipboar                                                                                                    | rd View Help             | Theor on Sonia               |                                                      |                |                             |
|                                                                                                    | <b>1 1 1</b>             |                              |                                                      |                |                             |
|                                                                                                    |                          | (                            | Server Manager                                       |                |                             |
| <sup>1</sup> <sup>6</sup>                                                                                                    |                          | D                            | FS Management                                        |                | _ 🗆 X                       |
| 🐴 File Action View W                                                                                                    | Vindow Help              |                              |                                                      |                | _ 8 ×                       |
| 2 🖬 🗟 🗖                                                                                                    |                          |                              |                                                      |                |                             |
| Contraction of the second second seco |                          | New Re                       | plication Group Wizard                               |                | ÷                           |
| <ul> <li>▲ 2 Namespaces</li> <li>▲ 2 \\domain.lo</li> <li>Administ</li> </ul>                                                                                                    | Replication Gro          | oup Members                  |                                                      |                | tion 🔺<br>Replication Grou  |
| Ledelse Ste                                                                                                    | NR.                      | Click Add and then extent to | us as more assume that will be same more been of the |                | Replication Group           |
| Produkti                                                                                                    | plication Group Type     | replication group.           | jate Management                                      |                |                             |
| Nation Nation                                                                                                    | me and Domain            | Members:                     |                                                      |                | le Topology Verif           |
| Rep                                                                                                    | plication Group Members  | Server                       | Domain                                               |                | •                           |
| Тор                                                                                                    | pology Selection         | FIL01                        | domain.local                                         |                | Window from Here            |
| Hul                                                                                                    | b Members                | FILUZ                        | domain.iocai                                         |                | sh                          |
| Hul                                                                                                    | b and Spoke Connections  |                              |                                                      |                | t List                      |
| Rej                                                                                                    | plication Group Schedule |                              |                                                      |                |                             |
| and                                                                                                    | d Bandwidth              |                              |                                                      |                |                             |
| Fin                                                                                                    | mary Member              |                              |                                                      |                |                             |
| Poi                                                                                                    | wiew Settings and Create |                              |                                                      |                |                             |
| Rej                                                                                                    | plication Group          |                              |                                                      |                |                             |
| Cor                                                                                                    | nfimation                |                              |                                                      |                |                             |
|                                                                                                    |                          |                              |                                                      |                |                             |
|                                                                                                    |                          |                              |                                                      |                |                             |
|                                                                                                    |                          | Add                          |                                                      |                |                             |
|                                                                                                    |                          | Not                          | 5                                                    |                |                             |
|                                                                                                    |                          |                              |                                                      |                |                             |
|                                                                                                    |                          |                              |                                                      |                |                             |
|                                                                                                    |                          |                              |                                                      | ext > Cancel   |                             |
|                                                                                                    |                          |                              |                                                      |                |                             |
|                                                                                                    |                          |                              |                                                      |                |                             |
|                                                                                                    |                          |                              |                                                      |                |                             |
|                                                                                                    | 4                        |                              |                                                      | <b>R</b> a (2) | (a) DAN 13:52<br>24-04-2013 |
| Status: Running                                                                                                    |                          |                              |                                                      |                | <u> 8</u> ∎.                |

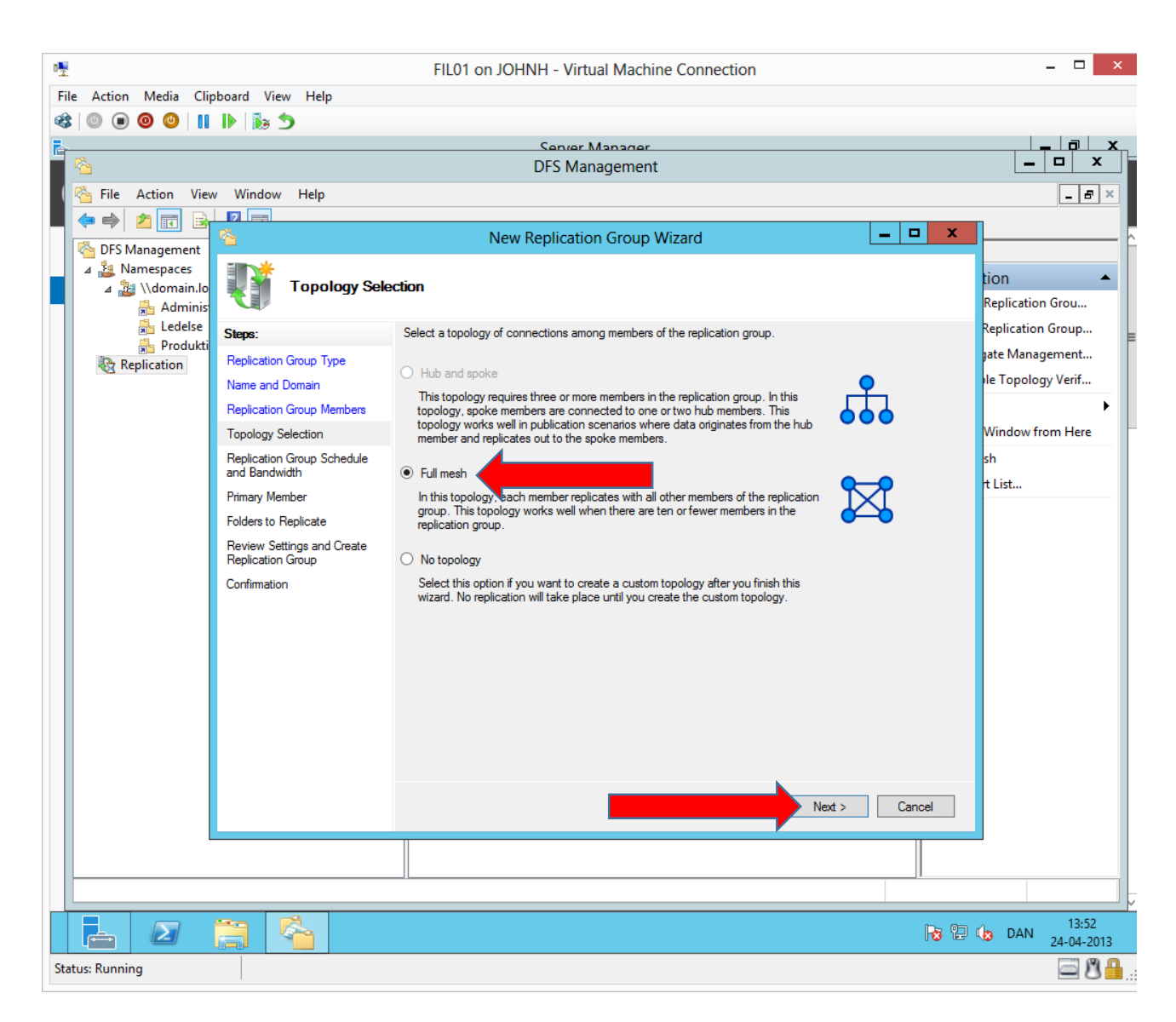

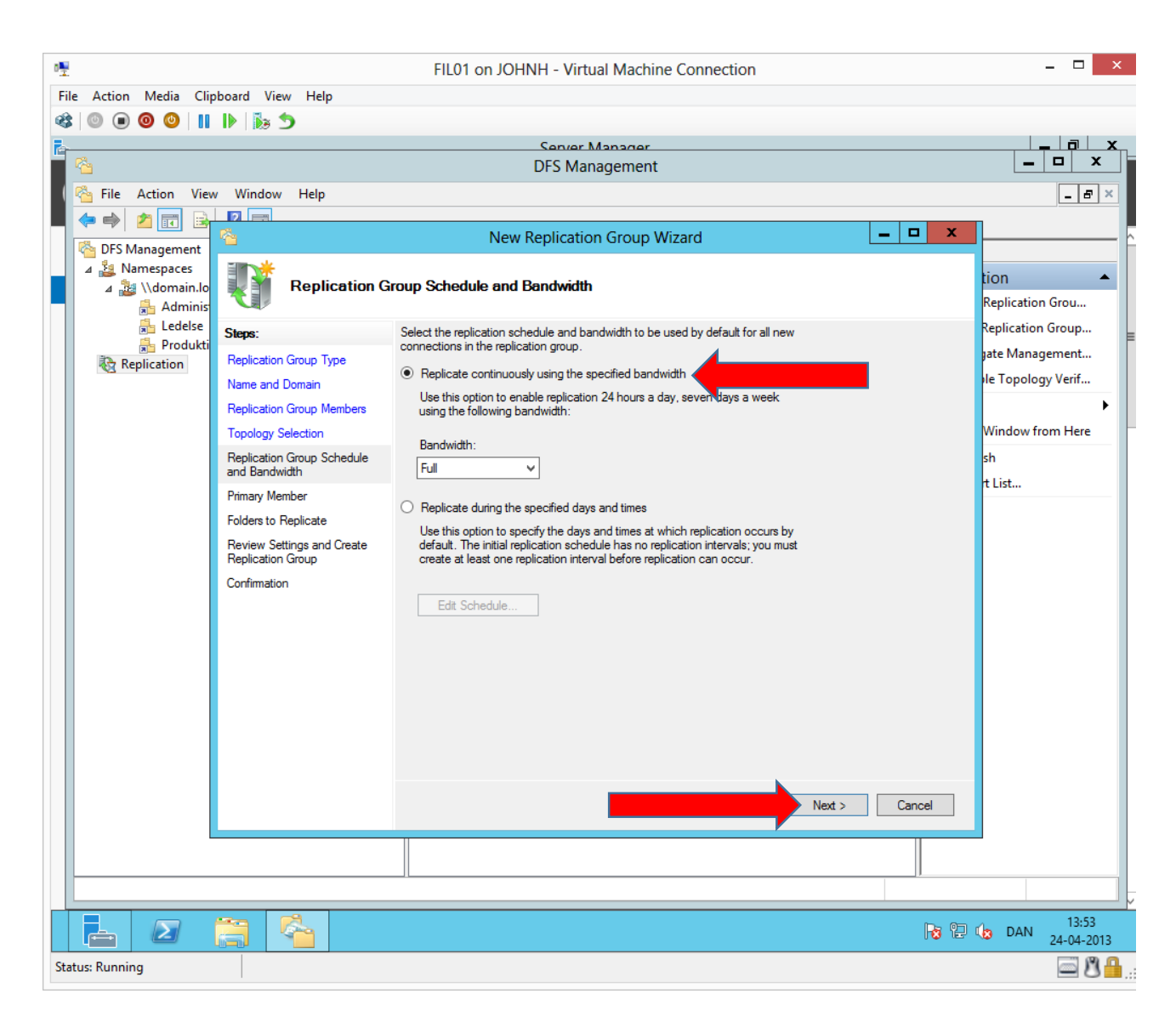

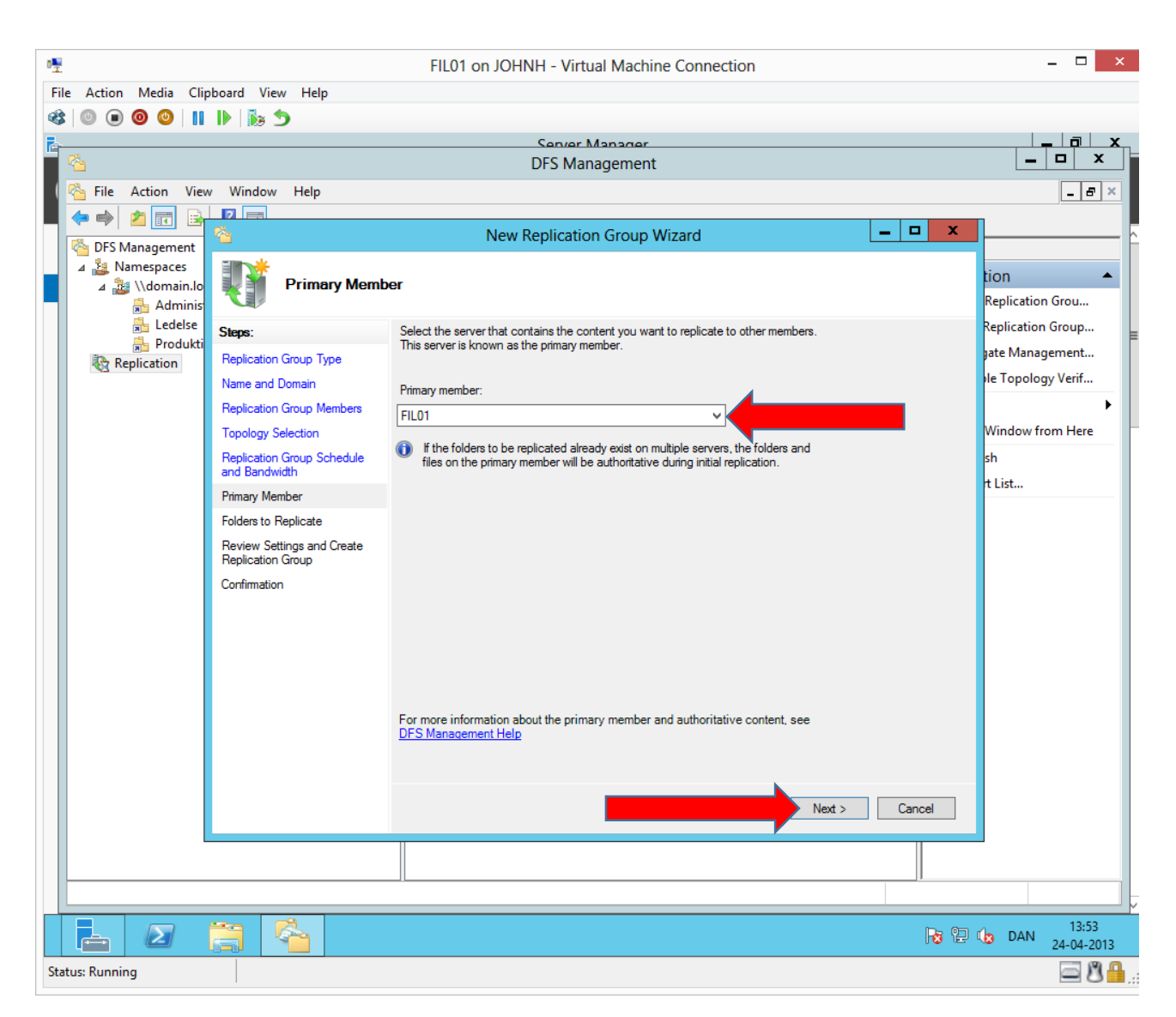

Only with the initial synchronization, a primary member is needed. In case of any conflicts, the primary member wins. After the initial synchronization, all replication members are primary and DFS resolves conflicts with "Last Creator Wins" and "Last Writer Wins". (Notice in earlier versions of Windows Server it was "First Creator Wins" and "Last Writer Wins".)

| D.                     |                                       | FIL01 on IOHNH - Virtual Machine Connection                                                                                 | _ 🗆 🗙                      |
|------------------------|---------------------------------------|----------------------------------------------------------------------------------------------------|----------------------------|
| File Action Media Clir | phoard View Help                      |                                                                                                    |                            |
|                        | I≥   5× 5                             |                                                                                                    |                            |
|                        |                                       | Senver Manager                                                                                                    | _ 0 X                      |
| <b>*</b>               |                                       | DFS Management                                                                                                    | _ 🗆 X                      |
| 🐴 File Action View     | w Window Help                         | -                                                                                                    | _ # ×                      |
|                        |                                       |                                                                                                    |                            |
|                        | <u>6</u>                              | New Replication Group Wizard 📃 🗖 🗙                                                                                          |                            |
| ⊿ <u>1</u> Namespaces  |                                       |                                                                                                    |                            |
| 🔺 🏄 \\domain.lo        | Folders to Re                         | plicate                                                                                                    |                            |
| Adminis                |                                       |                                                                                                    | Replication Grou           |
| 👼 Eederse              | Steps:                                | To select a folder on the primary member that you want to replicate to other<br>members of the replication group, click Add | Replication Group          |
| Replication            | Replication Group Type                |                                                                                                    | jate Management            |
|                        | Name and Domain                       | Replicated folders:                                                                                                    | le Topology Verif          |
|                        | Replication Group Members             | Local Path Replicated Folder Name NTFS Permissions                                                                          | •                          |
|                        | Topology Selection                    |                                                                                                    | Window from Here           |
|                        | Replication Group Schedule            |                                                                                                    | sh                         |
|                        | Primary Member                        |                                                                                                    | t List                     |
|                        | Folders to Replicate                  |                                                                                                    |                            |
|                        | Review Settings and Create            |                                                                                                    |                            |
|                        | Replication Group                     |                                                                                                    |                            |
|                        | Confirmation                          |                                                                                                    |                            |
|                        |                                       |                                                                                                    |                            |
|                        |                                       |                                                                                                    |                            |
|                        |                                       |                                                                                                    |                            |
|                        |                                       |                                                                                                    |                            |
|                        |                                       | Add Edit Remove                                                                                                    |                            |
|                        | · · · · · · · · · · · · · · · · · · · |                                                                                                    |                            |
|                        |                                       |                                                                                                    |                            |
|                        |                                       |                                                                                                    |                            |
|                        |                                       | < Previous Next > Cancel                                                                                                    |                            |
|                        |                                       |                                                                                                    | _                          |
|                        |                                       |                                                                                                    |                            |
|                        |                                       |                                                                                                    |                            |
|                        |                                       |                                                                                                    |                            |
|                        |                                       | Ra 🛛                                                                                                    | DAN 13:53 13:53 24-04-2013 |
| Status: Running        |                                       |                                                                                                    | <u>ه ۸</u>                 |

Which folders on the primary fileserver must be replicated.

| File Action Media Clipb | ooard View Help                                                                                                    | FIL01 on JO                                                  | HNH - Virtual Machine Con                                 | nection          |        | - • ×                            |  |  |  |
|-------------------------|----------------------------------------------------------------------------------------------------|--------------------------------------------------------------|-----------------------------------------------------------|------------------|--------|----------------------------------|--|--|--|
| 🕸 💿 💿 🥥 📗               | ▶ 💀 5                                                                                                    |                                                              |                                                           |                  |        |                                  |  |  |  |
| r.                      |                                                                                                    |                                                              | Server Management                                         |                  |        |                                  |  |  |  |
|                         |                                                                                                    |                                                              | DFS Management                                            |                  |        |                                  |  |  |  |
| File Action View        | Window Help                                                                                                    |                                                              |                                                           |                  |        |                                  |  |  |  |
|                         |                                                                                                    | New                                                          | v Replication Group Wizard                                |                  | _ 🗆 🗙  |                                  |  |  |  |
| DFS Management          | Folders to Replicate                                                                                                    |                                                              |                                                           |                  |        |                                  |  |  |  |
| 👼 Ledelse<br>🚔 Produkti | Steps:<br>Replication Group Type                                                                                                    | To select a folder on the members of the replicated folders: | Replication Group<br>Jate Management<br>Je Topology Verif |                  |        |                                  |  |  |  |
|                         | Name and Domain                                                                                                    | Legal Path                                                   | Paplicated Folder Name                                    | NTEC Parmiasiana | 2      | ·····                            |  |  |  |
|                         | Replication Group Members                                                                                                    | E:\Shares                                                    | Shares                                                    | Use existing per |        | ow from Here                     |  |  |  |
|                         | Topology Selection<br>Replication Group Schedule<br>and Bandwidth<br>Primary Member<br>Folders to Replicate<br>Local Path of Shares on Other<br>Members<br>Review Settings and Create<br>Replication Group<br>Confirmation | Add                                                          | Edit                                                      | Use existing per |        | ow from Here<br>sh<br>t List     |  |  |  |
|                         |                                                                                                    |                                                              |                                                           | Next >           | Cancel | 13:53<br>DAN 13:53<br>24-04-2013 |  |  |  |

We will point at the root folder, which contains all the shares.

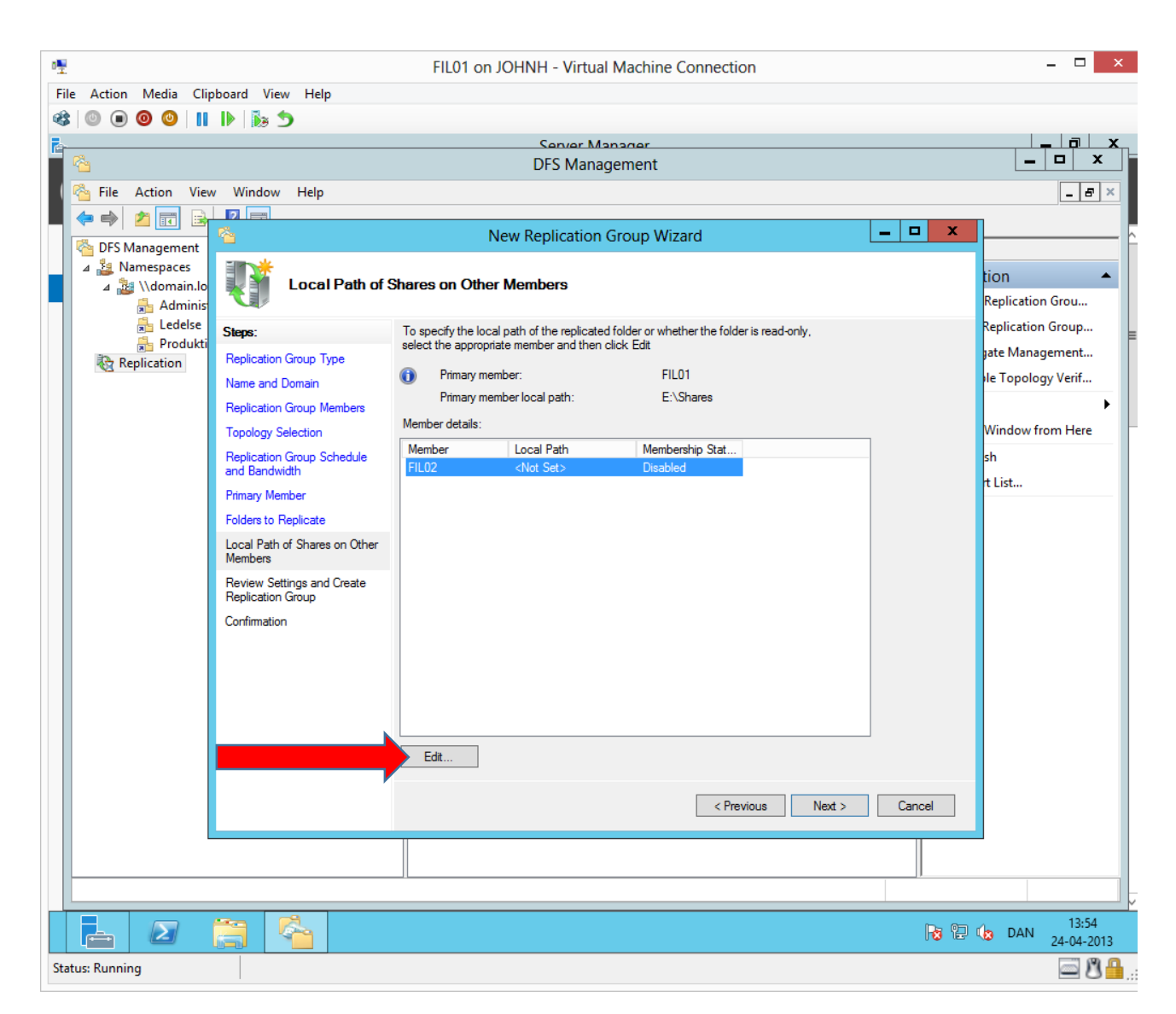

To which folder on the destination filserver do we wish to replicate.

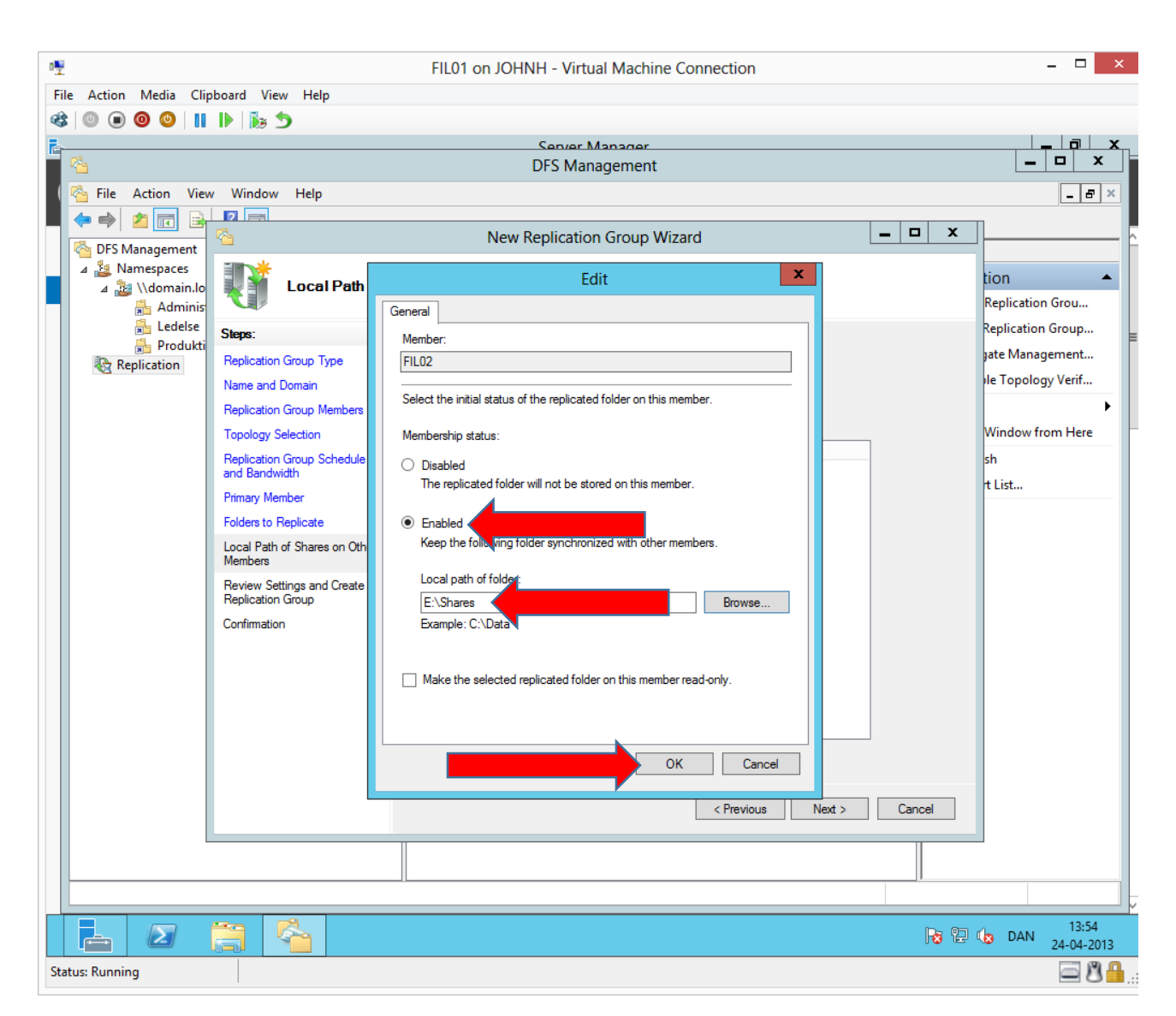

We will use the same structure and point at the root folder, which contains all the shares.

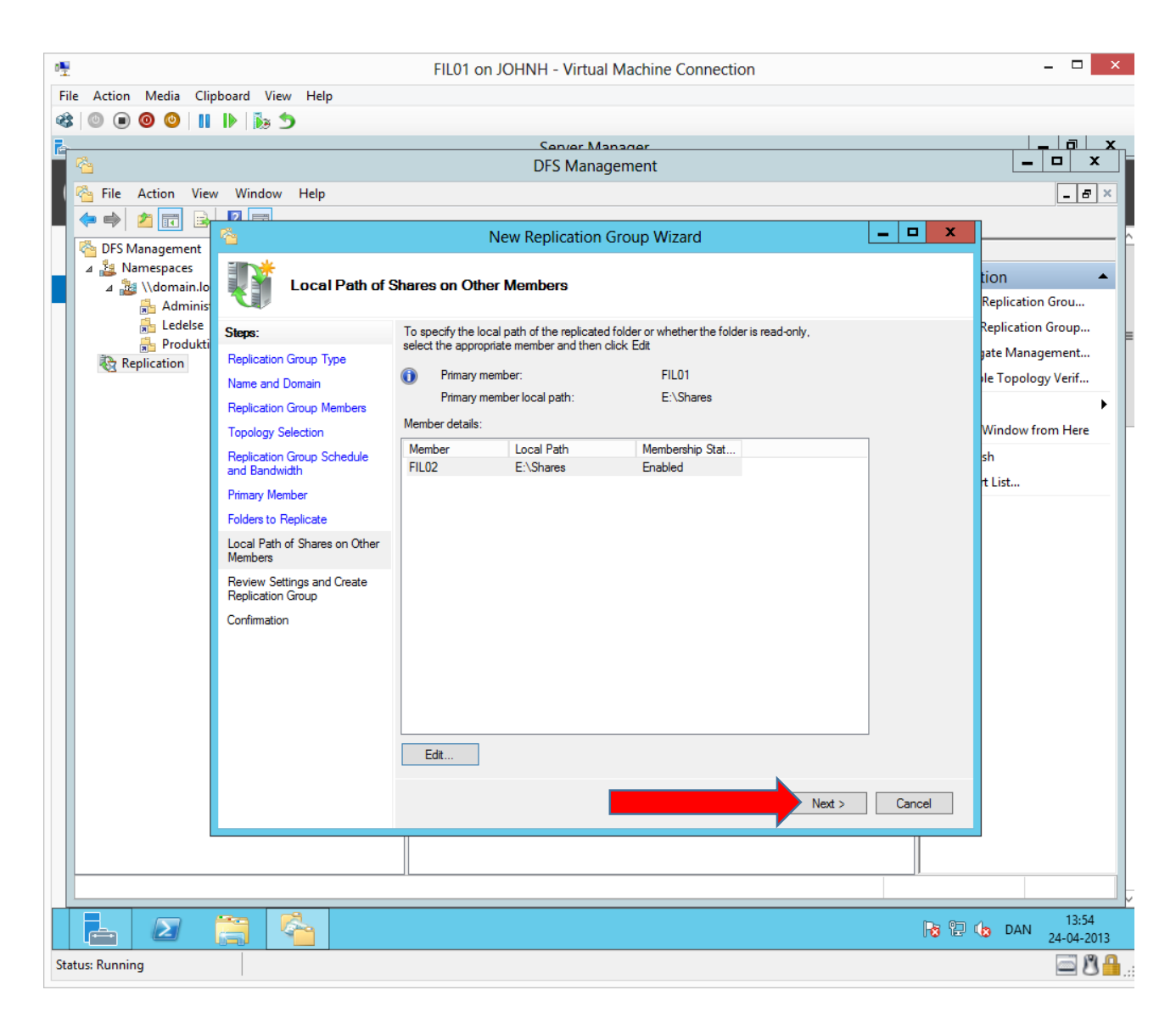

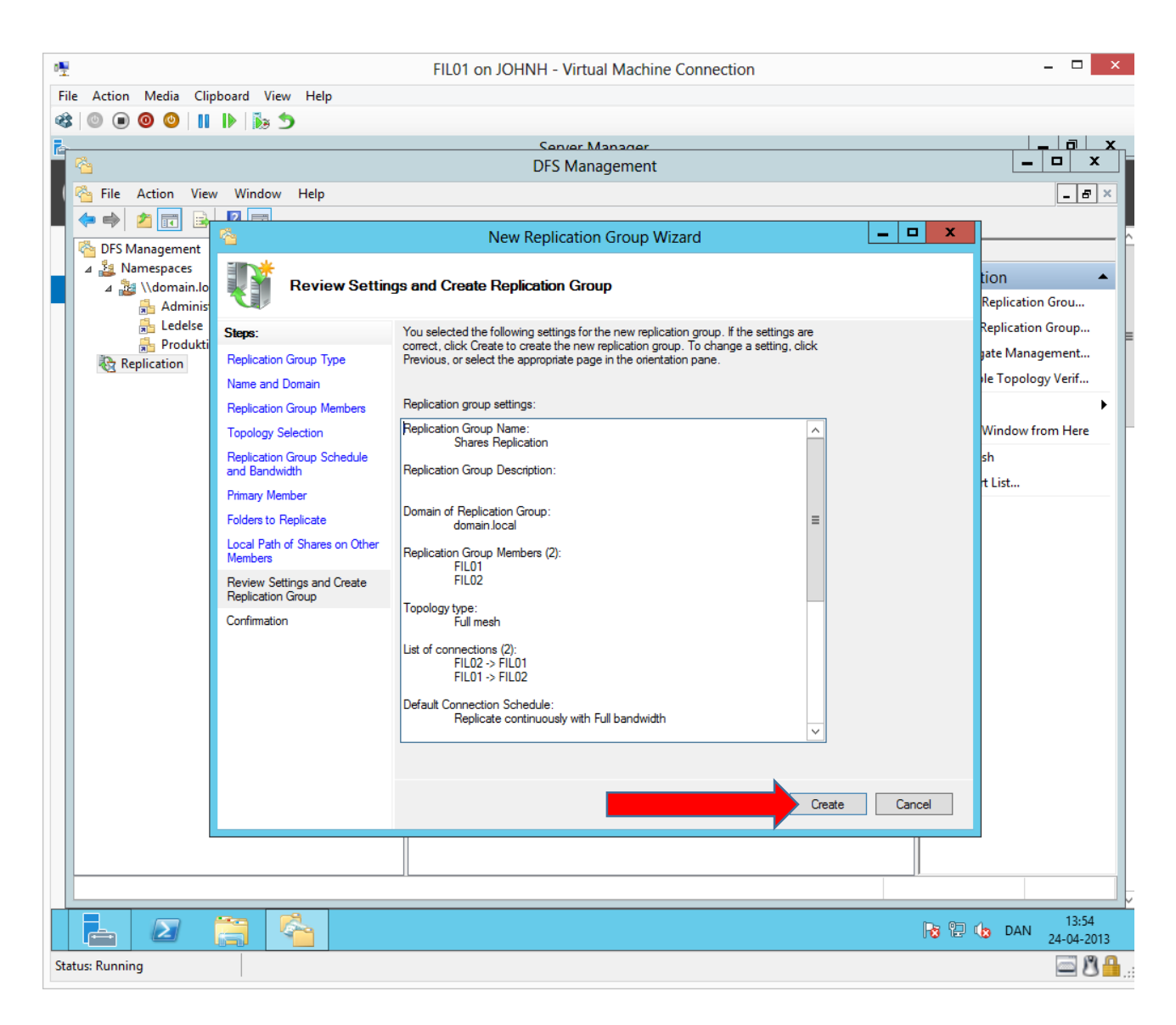

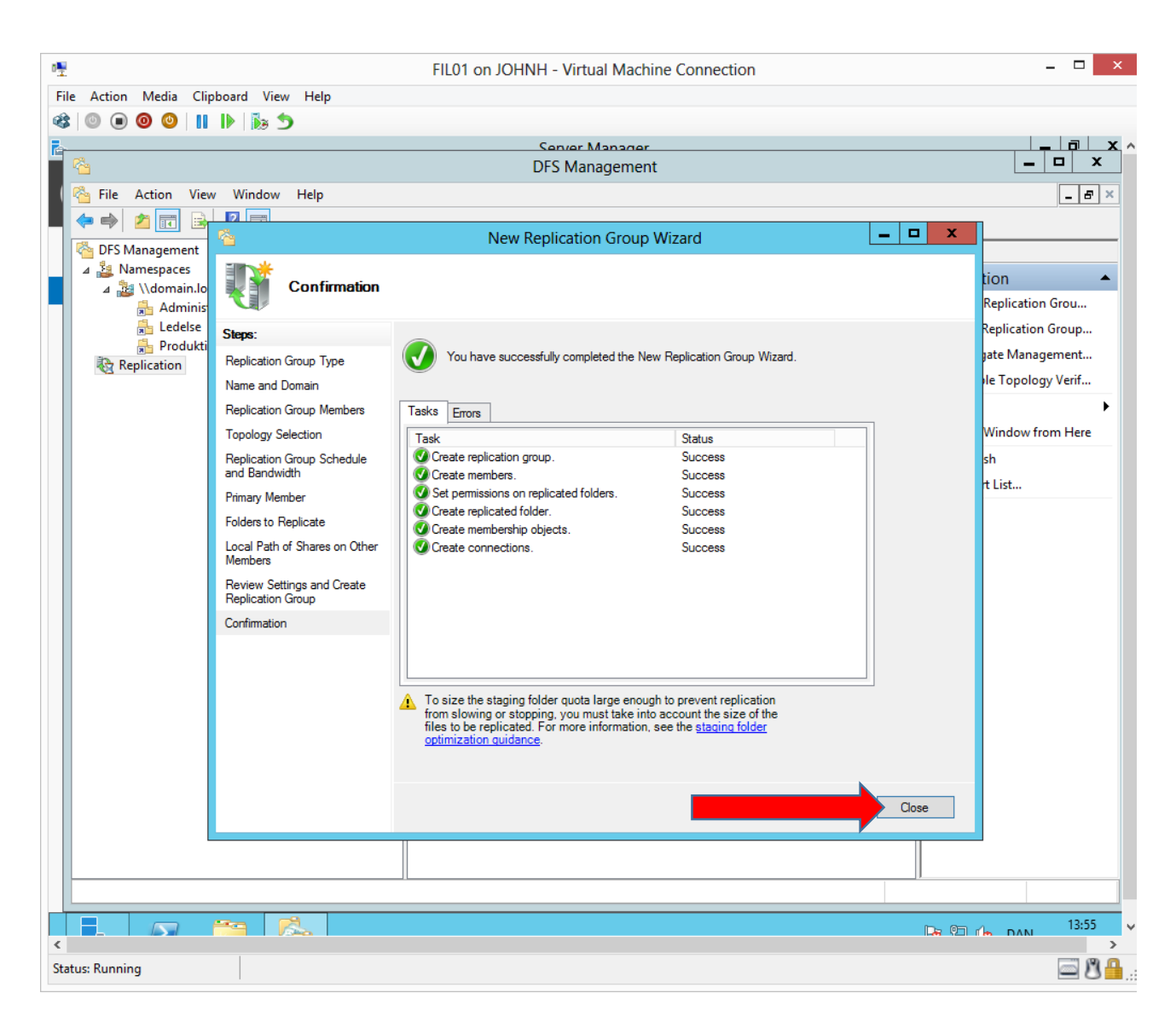

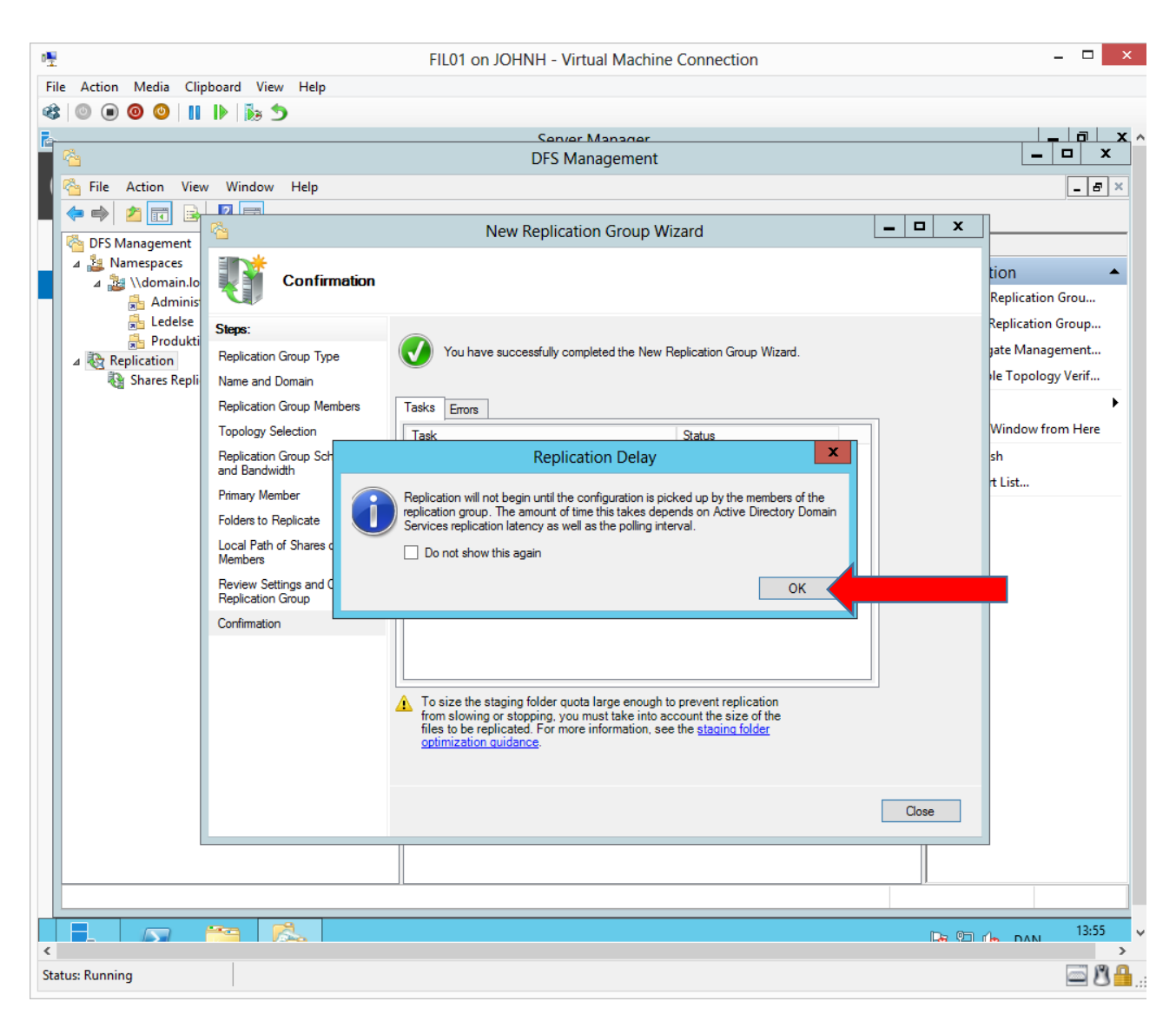

The fileservers saves and loads their DFS configuration from their local domain controller (Active Directory also uses sites for service localization) Therefore Fil02 can experience a delay before the DFS configuration is loaded because we made the DFS configuration on Fil01, which saves its configuration on DC01. When

| 1        | •                                                                                    |               |            | F     | IL02 on | JOHNH - Virtual Machine     | e Connection      | 0      |                     |     |                     | x            |
|----------|--------------------------------------------------------------------------------------|---------------|------------|-------|---------|-----------------------------|-------------------|--------|---------------------|-----|---------------------|--------------|
| File     | Action Media C                                                                       | lipboard View | Help       |       |         |                             |                   |        |                     |     |                     |              |
| -        | 0 💿 🗿 🕘 🛛                                                                            | 1 🕨 🕼 🍤       |            |       |         |                             |                   |        |                     |     |                     |              |
| <b>1</b> |                                                                                      |               |            |       |         | Server Manager              |                   |        |                     |     | - 0 :               | ×            |
| 6        | Σ                                                                                    |               |            |       | A       | dministrator: Windows Po    | owerShell         |        |                     | _   |                     |              |
| 2        | Vindows PowerShell<br>Copyright (C) 2012 Microsoft Corporation. All rights reserved. |               |            |       |         |                             |                   |        |                     |     |                     | ^            |
|          | PS C:\Users\Administrator.DOMAIN> dfsrdiag pollad                                    |               |            |       |         |                             |                   |        |                     |     |                     |              |
| Ē        | Dperation Succeeded                                                                  |               |            |       |         |                             |                   |        |                     |     |                     |              |
|          | PS C:\Users\Ad                                                                       | lministrator  | .DOMAIN> _ |       |         |                             |                   |        |                     |     |                     |              |
|          |                                                                                      |               |            |       |         |                             |                   |        |                     |     |                     |              |
|          |                                                                                      |               |            |       |         |                             |                   |        |                     |     |                     |              |
|          |                                                                                      |               |            |       |         |                             |                   |        |                     |     |                     |              |
|          |                                                                                      |               |            |       |         |                             |                   |        |                     |     |                     |              |
|          |                                                                                      |               |            |       |         |                             |                   |        |                     |     |                     |              |
|          |                                                                                      |               |            |       |         |                             |                   |        |                     |     |                     |              |
|          |                                                                                      |               |            |       |         |                             |                   |        |                     |     |                     |              |
|          |                                                                                      |               |            |       |         |                             |                   |        |                     |     |                     |              |
|          |                                                                                      |               |            |       |         |                             |                   |        |                     |     |                     |              |
|          |                                                                                      |               |            |       |         |                             |                   |        |                     |     |                     |              |
|          |                                                                                      |               |            |       |         |                             |                   |        |                     |     |                     |              |
|          |                                                                                      |               |            |       |         |                             |                   |        |                     |     |                     |              |
|          |                                                                                      |               |            |       |         |                             |                   |        |                     |     |                     |              |
|          |                                                                                      |               |            |       |         |                             |                   |        |                     |     |                     |              |
|          |                                                                                      |               |            |       |         |                             |                   |        |                     |     |                     |              |
|          |                                                                                      |               |            |       |         |                             |                   |        |                     |     |                     |              |
|          |                                                                                      |               |            |       |         |                             |                   |        |                     |     |                     |              |
|          |                                                                                      |               |            |       |         |                             |                   |        |                     |     |                     |              |
|          |                                                                                      |               |            |       |         |                             |                   |        |                     |     |                     |              |
|          |                                                                                      |               |            |       |         |                             |                   |        |                     |     |                     |              |
|          |                                                                                      |               |            |       |         |                             |                   |        |                     |     |                     |              |
|          |                                                                                      |               |            |       |         |                             |                   |        |                     |     |                     | $\sim$       |
|          |                                                                                      |               | FIL 02     | 10149 | Warning | Microsoft-Windows-Windows   | Remote Management | System | 24-04-2013 10:54-23 |     |                     |              |
|          |                                                                                      |               | FILO2      | 8010  | Warning | Microsoft-Windows-DNS Cliev | nt Events         | System | 24-04-2013 10:54:20 |     | =                   |              |
|          |                                                                                      |               |            | 3015  | manning | merosore windows bits cite  | in events         | system | 24 04 2010 10.04.20 |     |                     | $\checkmark$ |
|          |                                                                                      |               |            |       |         |                             |                   |        | Re 🕼                | DAN | 15:05<br>24-04-2013 | 3            |
| Statu    | is: Running                                                                          |               |            |       |         |                             |                   |        |                     |     | 8                   | <b>h</b> :   |

### DC01 has replicated the DFS configuration to DC02, fil02 can load the configuration from DC02.

To hurry this process we can ask Fil02 to poll Active Directory for DFS changes (Must happen after Domain Controller replication)

| 1                                     |                |                      |                        | FIL01 o             | n JOHNH - Virtual Mac | hine Connection  |                  |      |            | - 🗆 🗙        |
|---------------------------------------|----------------|----------------------|------------------------|---------------------|-----------------------|------------------|------------------|------|------------|--------------|
| File Action Media Clipboard View Help |                |                      |                        |                     |                       |                  |                  |      |            |              |
| -                                     | 0              | • • •                | 11 🕨 🐌 🍤               |                     |                       |                  |                  |      |            |              |
| Ē                                     | Server Manager |                      |                        |                     |                       |                  |                  |      |            |              |
|                                       |                |                      |                        |                     |                       |                  |                  |      |            |              |
|                                       |                | 2                    |                        |                     | Administrator: Win    | dows PowerShell  |                  |      | _          | _ <b>D</b> X |
|                                       |                | PS C∶∖U≲             | ▶   ▶ ∎ =              |                     | Ledelse               |                  |                  |      | x          |              |
|                                       | <u>`</u>       | Operatic<br>PS C:\Us | File Home Share        | View                |                       |                  |                  |      | < 🕐        |              |
|                                       |                |                      | 🔄 💿 🔻 🕯 🤞 א Ca         | omputer 🕨 DATA (E:) | ♦ Shares ♦ Ledelse ♦  | ~ (              | 🖒 Search Ledelse |      | ۶          |              |
|                                       |                |                      | 👉 Favorites            | Name                | *                     | Date modified    | Туре             | Size |            |              |
|                                       | . 18           |                      | Desktop                | New folder          |                       | 24-04-2013 13:58 | File folder      |      |            |              |
|                                       |                |                      | 🐌 Downloads            |                     |                       |                  |                  |      |            |              |
|                                       |                |                      | 🗐 Recent places        |                     |                       |                  |                  |      |            |              |
|                                       |                |                      | 😂 Librarian            |                     |                       |                  |                  |      |            |              |
|                                       |                |                      | Documents              |                     |                       |                  |                  |      |            |              |
|                                       |                |                      | Music                  |                     |                       |                  |                  |      |            |              |
|                                       |                |                      | Pictures               |                     |                       |                  |                  |      |            |              |
|                                       |                |                      | 📑 Videos               |                     |                       |                  |                  |      |            |              |
|                                       |                |                      | 🔊 Computer             |                     |                       |                  |                  |      |            |              |
|                                       |                |                      | Local Disk (C:)        |                     |                       |                  |                  |      |            |              |
|                                       |                |                      | DATA (E:)              |                     |                       |                  |                  |      |            |              |
|                                       |                |                      | ) Shares               |                     |                       |                  |                  |      |            |              |
|                                       |                |                      | Administration         |                     |                       |                  |                  |      |            |              |
|                                       |                |                      | Ledelse                |                     |                       |                  |                  |      |            |              |
|                                       |                |                      | Produktion             |                     |                       |                  |                  |      |            |              |
|                                       |                |                      | 📬 Network              |                     |                       |                  |                  |      |            |              |
|                                       |                |                      | *                      |                     |                       |                  |                  |      |            |              |
|                                       |                |                      |                        |                     |                       |                  |                  |      |            |              |
|                                       |                |                      | 1 item 1 item selected | State: 👫 Shared     |                       |                  |                  |      |            |              |
|                                       |                |                      |                        |                     |                       |                  |                  |      |            |              |
|                                       |                |                      |                        |                     |                       |                  |                  | ,.   |            |              |
|                                       |                |                      |                        |                     |                       |                  |                  |      | DAN        | 13:58        |
| Status Dunning                        |                |                      |                        |                     |                       |                  |                  |      | 24-04-2013 |              |
| status: kunning                       |                |                      |                        |                     |                       |                  |                  |      |            |              |

Test the configuration by creating a folder or file in one of the shared folders.

|                             |                           | FIL02 on               | JOHNH - Virtual Mac    | hine Connection     |                 |                     |     |                   | ×   |
|-----------------------------|---------------------------|------------------------|------------------------|---------------------|-----------------|---------------------|-----|-------------------|-----|
| e Action Media              | Clipboard View Help       |                        |                        |                     |                 |                     |     |                   |     |
| 0 💿 🧿 🙂                     | 11 🕨 🔊                    |                        |                        |                     |                 |                     |     |                   |     |
|                             |                           |                        | Server Manage          | r                   |                 |                     |     | - 0               | x   |
|                             |                           | A                      | dministrator: Window   | s PowerShell        |                 |                     | _   |                   | x   |
| Windows Powe<br>Copyright ( | erShell                   |                        | •. •                   |                     |                 |                     |     |                   | -   |
| PS C:∖Users                 | ₩   <u>2</u> <u> </u> 1 = |                        | Ledelse                |                     |                 |                     |     |                   |     |
| Operation S                 | File Home Shar            | e View                 |                        |                     |                 | ~                   |     |                   |     |
| PS C:\Users                 | € 🗇 ד ↑ 퉬 🕨               | Computer 🕨 DATA (E:) 🛛 | → Shares → Ledelse →   | ~ ¢                 | , Search Ledels | e ,o                |     |                   |     |
|                             | ⊿ 👉 Favorites             | Name                   | *                      | Date modified       | Туре            | Size                |     |                   |     |
|                             | Desktop                   | 🐌 New folder           |                        | 24-04-2013 13:58    | File folder     |                     |     |                   |     |
|                             | 鷆 Downloads               |                        |                        |                     |                 |                     |     |                   |     |
|                             | 📃 Recent places           |                        |                        |                     |                 |                     |     |                   |     |
|                             | 4 🚍 Libraries             |                        |                        |                     |                 |                     |     |                   |     |
|                             | Documents                 |                        |                        |                     |                 |                     |     |                   |     |
|                             | 🛛 🌙 Music                 |                        |                        |                     |                 |                     |     |                   |     |
|                             | Pictures                  |                        |                        |                     |                 |                     |     |                   |     |
|                             | Videos                    |                        |                        |                     |                 |                     |     |                   |     |
|                             | ⊿ 🖳 Computer              |                        |                        |                     |                 |                     |     |                   |     |
|                             | 🛛 📥 Local Disk (C:)       |                        |                        |                     |                 |                     |     |                   |     |
|                             | ⊿ 🧰 DATA (E:)             |                        |                        |                     |                 |                     |     |                   |     |
|                             | 4 🎳 Shares                |                        |                        |                     |                 |                     |     |                   |     |
|                             | Administration            |                        |                        |                     |                 |                     |     |                   |     |
|                             | Produktion                |                        |                        |                     |                 |                     |     |                   |     |
|                             |                           |                        |                        |                     |                 |                     |     |                   |     |
|                             | Þ 📬 Network               |                        |                        |                     |                 |                     |     |                   |     |
|                             |                           |                        |                        |                     |                 |                     |     |                   |     |
|                             | 1 itom                    |                        |                        |                     |                 | 8==                 | -   |                   |     |
|                             | i item                    |                        |                        |                     |                 | <b>3</b>            |     |                   |     |
|                             | FIL02                     | 10149 Warning          | Microsoft-Windows-Wind | dows Remote Managem | nent System     | 24-04-2013 10:54:23 |     | =                 |     |
|                             | FIL02                     | 8019 Warning           | Microsoft-Windows-DNS  | Client Events       | System          | 24-04-2013 10:54:20 |     |                   |     |
| <b>A D</b>                  |                           |                        |                        |                     |                 | Ro 12 (o            | DAN | 13:58<br>24-04-20 | 013 |
| us: Running                 |                           |                        |                        |                     |                 |                     |     |                   |     |
|                             |                           |                        |                        |                     |                 |                     |     |                   | 2   |

The folder or file should automatically be replicated to the opposite fileserver. A refresh is necessary (F5).